ユーザーガイド

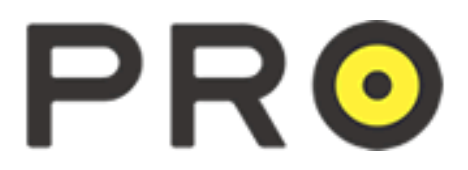

Version3.3.4.0

2016.4.28 改訂

# 目次

| ◆PROのご紹介、~トピックス | 板が見られる取引システム~ | , |
|-----------------|---------------|---|
|-----------------|---------------|---|

## 

#### セクション2-基本的な取引

| ユーザーインタフェースの概要 | 6 |
|----------------|---|
| 取引できる注文の種類     | 6 |
| 成行注文           | 7 |
| 指値注文(リミット注文)   | 8 |
| 逆指値注文(ストップ注文)  | 9 |
| トレイリング・ストップ注文  |   |
| 取引通貨パネルの独立表示機能 |   |
| チャートパネルからの取引   |   |

#### セクション3ーより高度な取引

| 「If Done」注文(IFD 注文) | .14 |
|---------------------|-----|
| OCO 注文              | .15 |

## セクション4ーポジションと口座の情報

| ポジションと口座の情報                    | 17 |
|--------------------------------|----|
| ポジションの決済(成行注文)                 | 20 |
| ポジションの決済(指値、逆指値、トレイリング・ストップ注文) | 21 |

#### セクション5-チャート

| チャートパネル       |    |
|---------------|----|
| レイアウト         | 22 |
| チャートで利用できる機能  | 23 |
| チャートテンプレートの使用 | 24 |

### セクション 6-各種ツール

| ツールバー       |    |
|-------------|----|
| 通貨ペアの表示について | 34 |
| ニュースパネル     |    |
|             |    |

# 

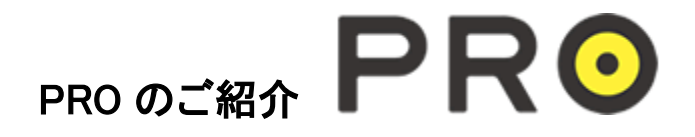

インターバンク市場そのままのレートと取引環境を実現したシステム。 保有ポジションの反対売買をすると、決済或いはドテンが可能です。 ワンクリック取引モードにすれば、最短ワンクリック※で反対売買可能!! デイトレ・スキャルピングに最適です。

※新規発注数量と、反対売買数量が同じ場合。数量が異なる場合は、差引分が決済されます。

# ◆板が見られる 取引システム

ベストレートの次のレートがいくらなのか、何ロットあるのかが一目でわかる、 "板"をご覧いただけます。板は、表示/非表示が選べます。

◆板の表示方法

インターバンク・ダイレクト、取引通貨パネル内の取引通貨ペア名 USD/JPY をクリックすると 板が表示されます。もう一度クリックすると隠します。

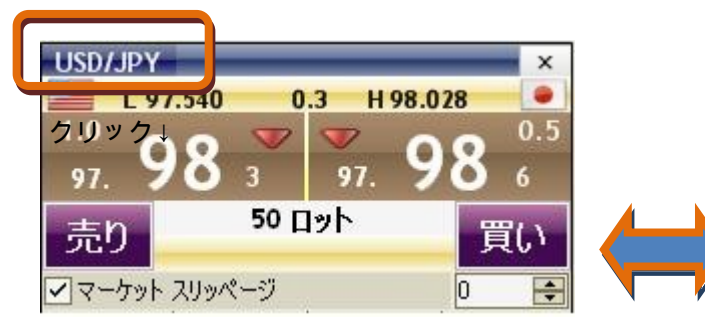

☆全14通貨ペア表示可能!

|             | !            |               |            |         |              |                      |            |            |         |                   |         |
|-------------|--------------|---------------|------------|---------|--------------|----------------------|------------|------------|---------|-------------------|---------|
| 🝊 Inte      | rbankDir     | eet – ED      | e fau It]  |         |              |                      |            |            |         |                   |         |
| ファイル        | 編集 孝         | 転 レイ          | アウト・ツー     | ルレポー    | トーヘルプ        | 入出金                  |            |            |         |                   |         |
| <i>2</i>    | Pa 📖 s       | 3. T          |            |         | · @-         | <b>1</b>             | - 10       |            |         | <b>.</b>          | - 🧠     |
| BUD LOB-C   | ×10→11       |               |            |         |              |                      |            |            |         |                   | <u></u> |
| FURAISE     | 4774570<br>N |               | ×          | USB(IP) |              |                      | ×          | GRP.015    |         |                   | ×       |
| L ·         | 1.36056      | D.2 H1.3      | 6 155      | - L     | 83.257       | 0.7 H 83             | .343 😐     | L L        | 1.61716 | 0.8 H 1.e         | 1778 🔤  |
| 1.36        | 14 プ         | 1.36          | 14 🔊       | 83.     | 25           | 83. 2                | 26 🐔       | 1.61       | 75 🏹    | 1.61              | 76 🖑    |
| 売り          | 50           | n'⇒⊦          | 買い         | 売り      | 50           | n⇒ト —                | 買い         | 売り         | 50      | n'⇒⊦ <sup>–</sup> | 買い      |
| Qty         | Bid          | Offer         | Qty        | Qty     | Bid          | Offer                | Qty        | Qty        | Bid     | Offer             | Qty     |
| 3.0         | 141          | 149           | 5.0        | 4.0     | 256          | 265                  | 1.0        | 1.0        | 758     | 768               | 0.25    |
| 5.0         | 140          | 151           | 1.0        | 3.0     | 255          | 266                  | 3.0        | 3.0        | 756     | 770               | 2.0     |
| 6.0         | 135          | 152           | 2.0        | 6.0     | 256          | 267                  | 5.0        | 1.0        | 755     | 784               | 2.0     |
| L           | 0.94963      | 1.4 H.O.S     | 95010 💼    | L L     | 1.01152      | 0.9 H1.0             | 1274 🏻 🚈   | L L        | 84.259  | 1.6 H 84          | .326  🔎 |
| 4.0         | ג אב 🍼       | 🚬 c           |            | 1.0     | רכ 🗢         | 1 <b>*</b> . •       | יל ב∢      | 1.0        | ว Զ 🧢   | 1                 | 20 20   |
| 0.94<br>atm | 50           | 19.94<br>1191 | TU         | <u></u> | 50           | 1.01 <b>∡</b><br>⊓⇒ト | 80         | 34.<br>350 | 50      | 84. ∡<br>∏≫ト      |         |
| Otv         | Bid          | Offer         | Otv        | Otv     | Bid          | Offer                | Otv        | Otv        | Bid     | Offer             | l Otv   |
| 4.0         | 985          | 001           | 1.0        | 1.0     | 233          | 243                  | 1.0        | 1.0        | 283     | 299               | 2.0     |
| 4.0         | 984          | 004           | 3.0        | 4.0     | 232          | 244                  | 2.0        | 0.5        | 282     | 301               | 2.0     |
| 1.0         | 982          | 006           | 2.0        | 1.5     | 231          | 245                  | 1.0        | 3.0        | 281     | 303               | 0.5     |
| CAD/JP1     | Y            |               | (50 ×      | CHEAD   | r<br>07.4.45 |                      | 742 ×      | EUR/GB     | P       |                   |         |
| 1.0         |              |               | 1.0        | 2.0     | <            |                      | 3.0        | 2.0        | 4 F 🌰   |                   | 2.5     |
| 84.         | 207          | 84.           | <b>• •</b> | 87.     | 53           | 87. 🕻                | <b>0</b> 0 | 0.84       | 15 :    | 0.84              | / 2     |
| 売り          |              | 11.21         | 買い         | 売り      |              | 1175                 | 買い         | 売り         |         | 11.2 1            | 買い      |
| Qty         | Bid          | Offer         | Qty        | Qty     | Bid          | Offer                | Qty        | Qty        | Bid     | Offer             | Qty     |
| 1.0         | 565          | 590           | 1.0        | 2.0     | 638          | 660                  | 3.0        | 2.0        | 158     | 172               | 2.5     |
| 2.0         | 563          | 591           | 3.0        | 1.0     | 635          | 661                  | 1.0        | 2.5        | 156     | 174               | 3.5     |
| FUD CID     |              |               |            | Concing |              | 1 000                |            |            |         | 1                 |         |
| EUROJE L    | 113.338      | 1.0 H 11      | 3.396 🤎    |         | 134.678      | 2.2 H 13             | 4.782 🔶    | L L        | 63.189  | 2.5 H 63          | .306 🔒  |
| 0.25        | 35 🧢         | -             | 26 .25     | 0.5     | 66 🍼         | 1 <b>*</b> • •       | (o .''     | 1.0        | 7a 🗢    | 1                 | 21 🖑    |
| at n        | 50           | п»ŀ           | TO         | 34. C   | 50           | п»ŀ                  | TO         | <u></u>    | 50      | п»ŀ               | TU      |
| Oty         | Bid          | Offer         | Oty        | Oty     | Bid          | Offer                | Oty        | oty        | Bid     | Offer             | Loty.   |
| 2.0         | 348          | 360           | 0.25       | 0.5     | 668          | 697                  | 0.5        | 5.0        | 286     | 318               | 1.0     |
| 1.0         | 347          | 361           | 1.0        | 2.0     | 667          | 698                  | 1.0        | 2.5        | 284     | 319               | 1.0     |
| 3.0         | 343          | 363           | 1.0        | 2.0     | 666          |                      |            | 3.0        | 286     | 320               | 4.0     |

| USD/JPY |            |           | ×                 |
|---------|------------|-----------|-------------------|
| L 9     | 7.540      | 0.4 H 98. | .028 🔎            |
| 1.0     | 5 -        |           | DE <sup>0.5</sup> |
| 97. 7   | <b>J</b> 4 | 97.       | 3 3 8             |
| 売り      | 50         | ロット       | 買い                |
| ✓ マーケット | スリッページ     |           | 0 🜩               |
| Qty     | Bid        | Offer     | Qty               |
| 1.0     | 954        | 958       | 0.5               |
| 2.0     | 953        | 959       | 3.0               |
| 4.5     | 950        | 960       | 3.2               |

## セクション 1 - はじめに ログイン

ソフトウェアをインストールしてから、デスクトップ上の <br />
をダブルクリックして起動します。<br />
下図のようなログイン用ダイアログボックスが表示されます。それぞれの項目に必要事項を入力して下さい。

| <b>6</b> 接続                                                                        | ×               |                         |
|------------------------------------------------------------------------------------|-----------------|-------------------------|
| 言語<br>日本語 (日本) ▼                                                                   | サーバー指示<br>所在エリア | E<br>アジア ・              |
| サーバー指定<br>所在エリア アジア<br>本番                                                          | 接続              | 本番<br>★番<br>デモ環境<br>ベータ |
| 接続<br>□座番号 IBP00369<br>パスワード:<br>□プロキシー設定<br>「プロキシーサーバーの設定<br>接続<br>取消<br>v3.3.334 | 22              |                         |

言語:日本語(日本)

サーバー指定:

所在エリアは「アジア」を設定してください。※接続に問題がある場合のみ

「アメリカ」に設定してお試しください。

PROライブロ座をお持ちの方「本番」

デモロ座をお持ちの方「デモ環境」

ユーザーID・パスワード: PROライブロ座またはデモロ座をお申し込み頂きますと、弊社からユーザーIDとパス ワードをお知らせします。これらの認証情報を使用してログインしてください。

プロキシー設定:設定不要です。

※ユーザーID とパスワードでは、大文字と小文字が区別されます。

※パスワードは8 文字以上で、アルファベットの大文字と小文字、数字を含んでいる必要があります。 ※ユーザーID とパスワードが届かない場合は、恐れ入りますが弊社カスタマーサポートまでご連絡ください。 (お問い合わせ:フリーダイヤル0120-217-033 受付時間:平日9:00~18:00)

#### システム動作環境

「PRO」を使用するためには、お客様のPCが以下の要件を満たしている必要があります。下記の条件以外では、 インストールが正常に行われない、またはログイン後の画面が正しく表示されない等の不具合が生じる場合がご ざいますのでご了承下さい。

■ハードウェア

- ・2.0 GHz P4 Intel プロセッサまたは同等品
- · 1GB of RAM
- ・ハードディスクに100MB の空き容量が必要
- ・解像度が1,024 x 768 のカラーモニター(16 ビットビデオカード要)

■ソフトウェア(OS):

Microsoft Windows Vista, Windows 7, Windows 8.1, Windows 10

■その他:

- ・ブロードバンドインターネット接続環境(384Kbps 以上を推奨)
   ※実際の処理能力は、表示している通貨パネルの数やマーケットのボラティリティなど、さまざまな要因に左右されます。
- ・ソフトウェアをインストールするためには、コンピューターの管理者(Administrator)であることが必要です。(インストール後は、標準ユーザー(パワーユーザー:Power User)以上のグループである必要があります。)

## セクション 2 - 基本的な取引

## ユーザーインタフェースの概要

インターバンク・ダイレクトにログインすると、以下のような取引画面が表示されます。

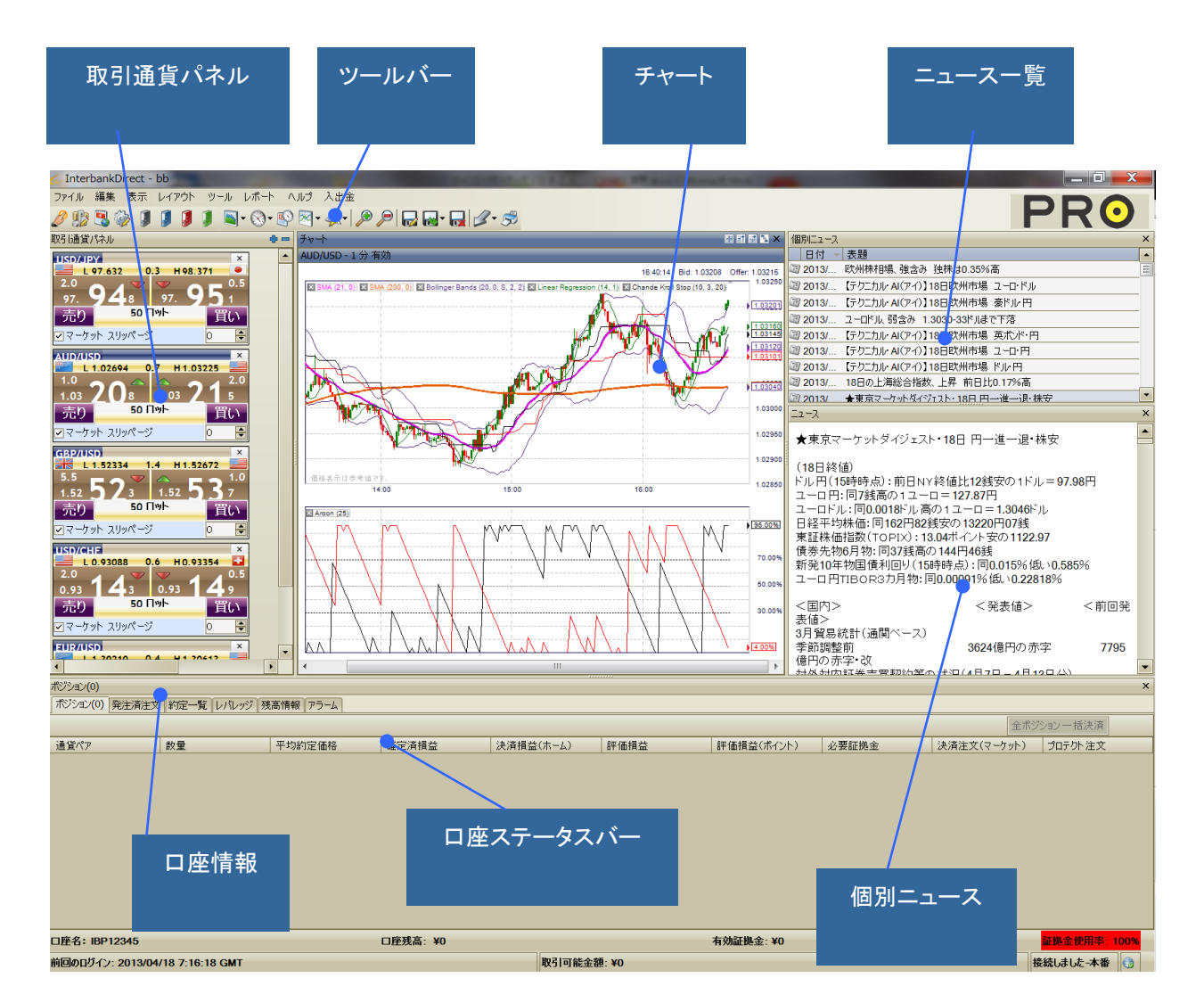

以下のセクションでは、注文入力の手順について説明します

## 取引できる注文の種類

注文の種類はさまざまですが、インターバンク・ダイレクトでは以下のような注文を行うことができます。

- ・ 成行注文(MKT)
- · 指値注文(LMT)
- ・逆指値注文(STP)
- ・トレイリング・ストップ注文
- ・ OCO 注文
- ・「If Done」注文(IFD)
- ·「If Done OCO」注文(IFO)

#### 成行注文

現在のレートで取引を実行したい場合は、取引通貨パネルから成行注文を出します。 既にポジションがある通貨ペアの反対売買を発注すると、決済になります。

#### 成行注文の入力

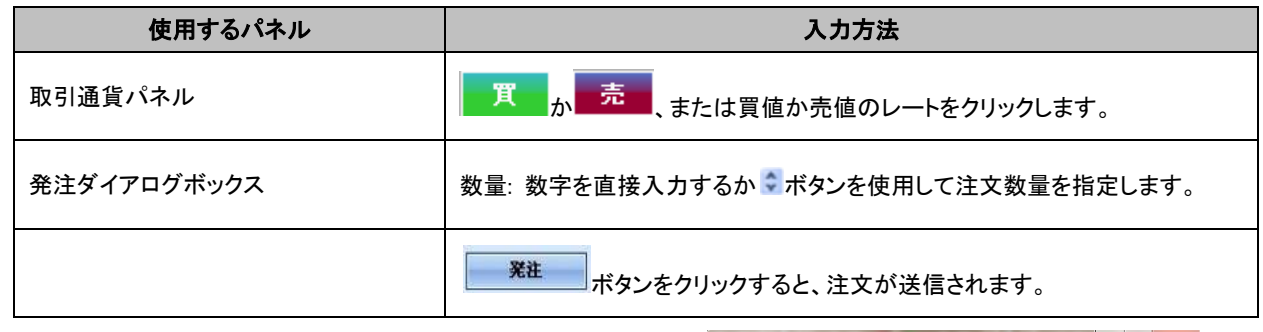

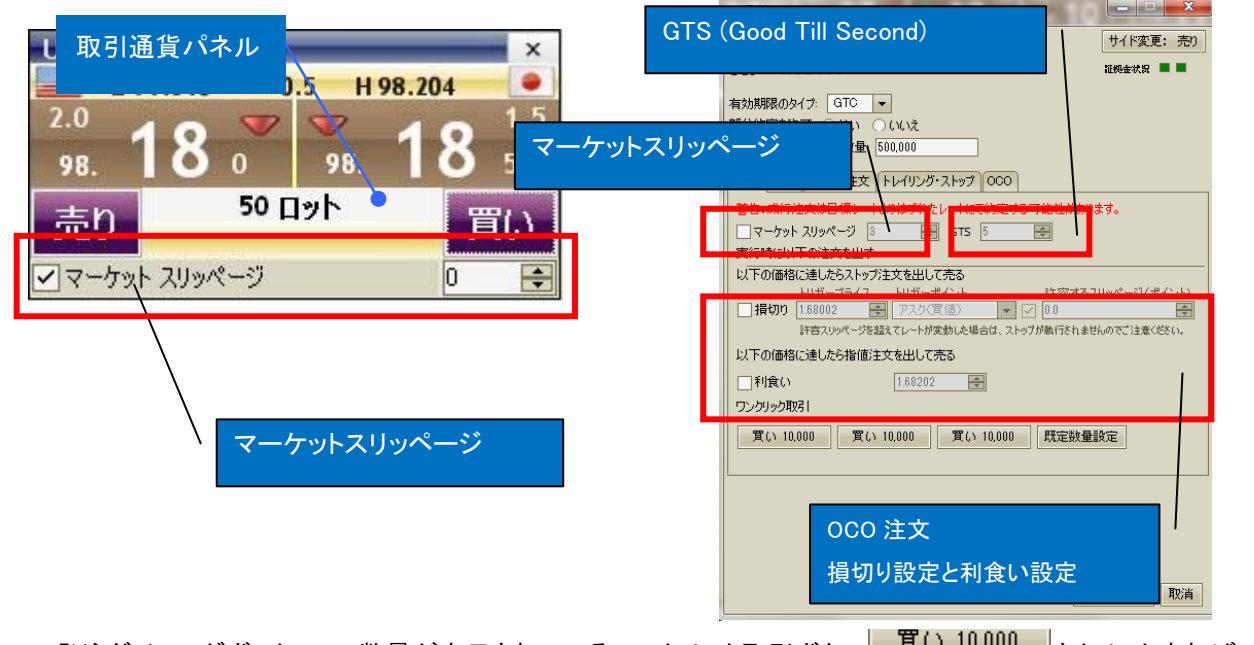

#### 新規成行注文のスリッページ設定

A. スリッページを設定する場合 →チェックを入れ、スリッページをpipsで入力します。 B. スリッページを設定しない場合 →チェックを外します。

#### GTS設定

GTSでマーケットスリッページの有効期限(秒)を設定することができます。 GTS = 5と設定すると、有効期限は5秒となります。5秒以内にスリッページの範囲内で約定しない場合、その成 行注文はキャンセルとなります。

#### 損切りと利食い設定

損切り: 成行注文時に損切り価格を設定することができます。スリッページ設定も可能です。 利食い: 成行注文時に利食い価格を設定することができます。

## 指値注文(リミット注文)

指定した価格で取引を実行したい場合は、取引通貨パネルから指値注文を出します。

#### 指値注文の入力

| 使用するパネル     | 入力方法                                                       |
|-------------|------------------------------------------------------------|
| 取引通貨パネル     | <b>買</b> か <b>売</b> 、または買値か売値のレートをクリックします。                 |
| 発注ダイアログボックス | 指値 タブをクリックします。                                             |
|             | 数量: 数字を直接入力するか ♀ ボタンを使用して注文数量を指定します。                       |
|             | 約定価格: 数字を直接入力するか <> ボタンを使用して、買い注文または売り<br>注文を出したい価格を指定します。 |
|             | 有効期限のタイプ: GTC、GTD、DAYから選択します。※9ページ参照                       |
|             | <b>発生</b><br>ボタンをクリックすると、注文が送信されます。                        |

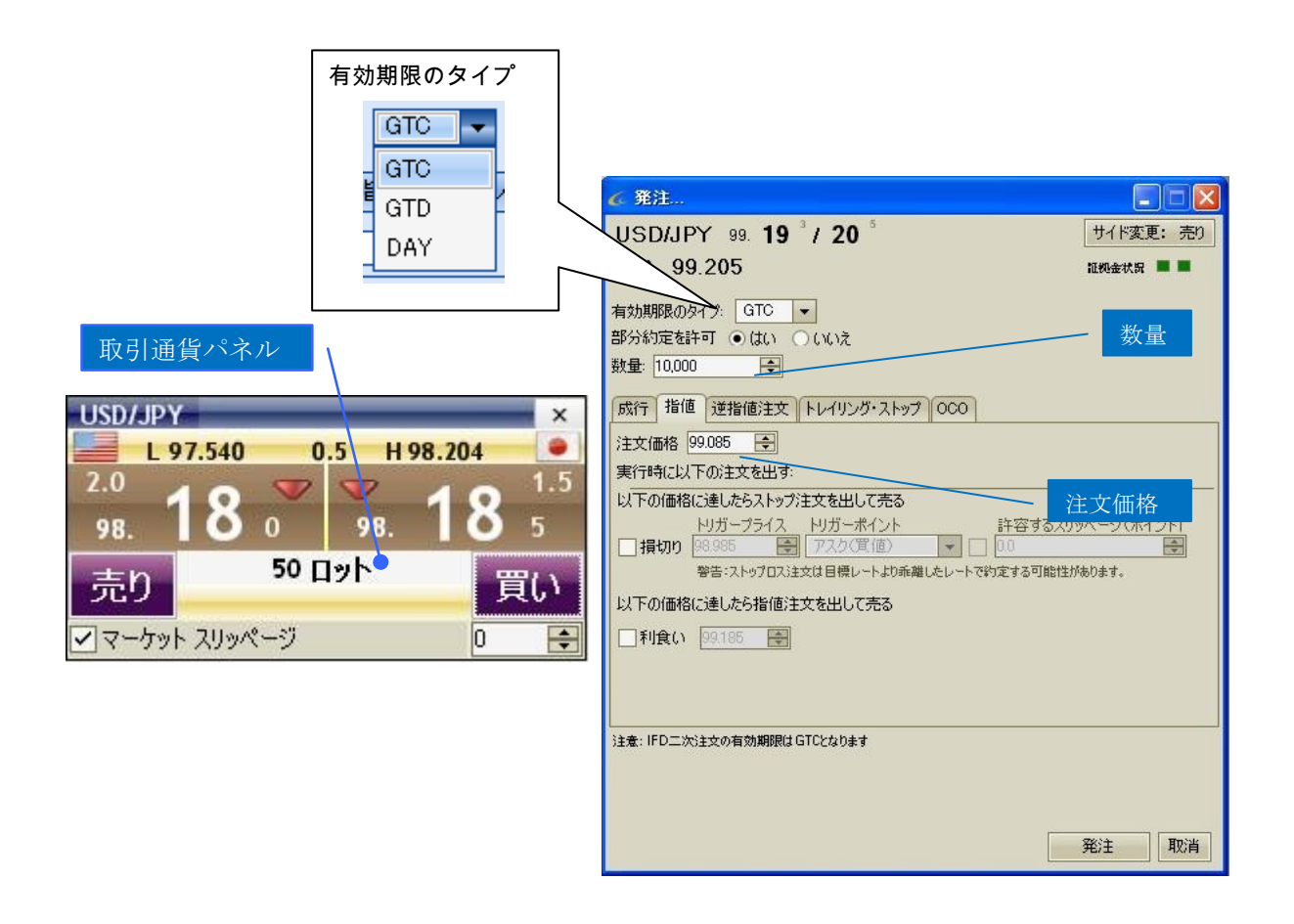

#### ※有効期限のタイプについて

•GTC(Good Till Cancel :キャンセルするまで有効) 指定した価格で発注し、実行されるかユーザーがキャンセル するまで処理待ち状態になる注文です。

•GTD(Good Till Date:指定期日まで有効)指定日のニューヨーク時間午後5時(日本時間翌日午前6時(米国冬時間午前7時))までに実行されなければ失効する注文です。

•DAY(Good Till Day:当日有効)当日のニューヨーク時間午後5時(日本時間翌日午前6時(米国冬時間午前7時))までに実行されなければ失効する注文です。

#### 発注後の注文の取消し

ロ座情報パネルの<sup>発注済注文</sup>タブから取消したい注文を選択し, **取済**ボタンをクリック。[注文を取り 消しますか?]→[了解]をクリックすると注文は取消されます。

### 逆指値注文(ストップ注文)

現在値より高い価格での買い注文、または現在値より安い価格での売り注文を指定し、その指値価格に達した 時点で、買いまたは売りの注文が執行されます。逆指値注文は、現在の持高において損失を限定し、利益を確 保したいときなどに利用します。逆指値注文は取引通貨パネルから発注します。

#### 逆指値注文の入力

| 使用するパネル     | 入力方法                                                                     |
|-------------|--------------------------------------------------------------------------|
| 取引通貨パネル     | <b>買</b> か <b>売</b> 、または買値か売値のレートをクリックします。                               |
| 発注ダイアログボックス | 逆指値注文 タブをクリックします。                                                        |
|             | 数量: 数字を直接入力するか ♀ ボタンを使用して注文数量を指定します。                                     |
|             | トリガープライス: 数字を直接入力するか マボタンを使用して、買い注文また<br>は売り注文を出すタイミングとなるトリガープライスを指定します。 |
|             | トリガーポイント: 買値または売値のいずれかを選択します。                                            |
|             | 許容するスリッページ:ピップスにて設定して下さい。                                                |

| 有効期限のタイプ: GTC、GTD、DAYから選択します。※9ページ参照 |
|--------------------------------------|
| 発生<br>ボタンをクリックすると、注文が送信されます。         |

発注後の注文の取り消し → 9ページ参照

|                                                                                                    | ▲ 発注 有効期限のタイプ                                                                                                    | 3 |
|----------------------------------------------------------------------------------------------------|----------------------------------------------------------------------------------------------------|---|
| 取引通貨パネルトリガープライス                                                                                                    | USD/JPY 99. 17 °/ 18 °<br>買い 99.189                                                                                                    |   |
| USD/JPY ×<br>L 97.540 0.5 H 98.204 •<br>2.0 1.5                                                                                                    | 有効期限のタイプ:     GTC       部分約定を許可     ● はい       いいえ     DAY                                                                                                    |   |
| 98.     100     98.     105       売り     50 ロット     買い                                                                                                    | PXIT     Table 2     PVT ワング・ストック     0000       トリガーブライス     トリガーボイント     許容するスリッページ(ポイント)       99.285     ビッド(売値)     10       警告:ストップロス注文は目標レートしか希臘したレートで約定する可能性があります。       実行時に以下の注文を出す: |   |
| 🛛 অবিদেশ ৮২ বিশিল্প বিশিষ্ঠ বিশিষ্ঠ বিশুৰ বিশিষ্ঠ বিশিষ্ঠ বিশুৰ বিশিষ্ঠ বিশিষ্ঠ বিশুৰ বিশিষ্ঠ বিশিষ্ঠ বিশিষ্ঠ বিশিষ্ঠ বিশিষ্ঠ বিশুৰ বিশিষ্ঠ বিশিষ্ঠ বিশিষ্ঠ বিশুৰ বিশিষ্ঠ বিশিষ্ঠ বিশিষ্ঠ বিশিষ্ঠ বিশিষ্ঠ বিশিষ্ঠ বিশিষ্ঠ বিশ | 以下の価格に達したらストップ注文を出して売る<br>トリガープライス トリガーポイント 許容するスリッページ(ポイント)<br>□ 損切り 99072 受 アスク(質値) ▼ □ 00                                                                                                   |   |
| <b>۲</b> リ                                                                                                    | 以下の価格に達したら指値注文を出して売る<br>ガーポイント                                                                                                    |   |
|                                                                                                    | <br> 注意: IFD二次)主文の有効期限はGTCとなります                                                                                                    |   |
|                                                                                                    | 発注 取消                                                                                                    | i |

# トレイリング・ストップ注文

トレイリング・ストップ注文は、相場が上昇または下降した場合、より有利なレートで指値注文できるよう、指値レートが自動修正される機能です。トレイリング・ストップ注文は取引通貨パネルから発注します。

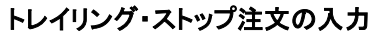

| 使用するパネル     | 入力方法                                       |
|-------------|--------------------------------------------|
| 取引通貨パネル     | <b>買</b> か <b>売</b> 、または買値か売値のレートをクリックします。 |
| 発注ダイアログボックス | トレイリング・ストップタブをクリックします。                     |
|             | 数量: 数字を直接入力するか 🕏 ボタンを使用して注文数量を指定します。       |
|             | 変動幅(現在のレートとストップレートの差)を数字を直接入力するか 🕏 ボタンを使用  |
|             | して入力します。                                   |
|             | ※変動幅(ポイント)1.0 = 1PIPを表します。                 |
|             | ※変動幅(ポイント)の最低設定値は0.1PIPです。                 |
|             | ※MT4とは仕様が異なります。                            |
|             | トリガーポイント: 買値または売値のいずれかを選択します。              |
|             | 許容するスリッページ:ピップスにて設定して下さい。                  |
|             | 有効期限のタイプ: GTC、GTD、DAYから選択します。※9ページ参照       |
|             | 発達 ボタンをクリックすると、注文が送信されます。                  |

発注後の注文の取り消し → 9ページ参照

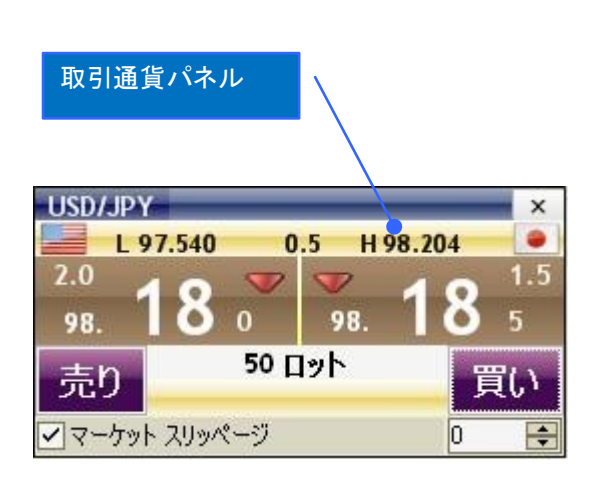

| <b>《</b> 発注                      |           |
|----------------------------------|-----------|
| USD/JPY 99. 19 7/ 20 9           | サイド変更:売り  |
| 買い 99.209                        | 証拠金状況 🔳 🔳 |
| 有効期限のタイプ: GTC ・                  |           |
| 部分約定を許可 ● はい ○ いいえ<br>数量: 10.000 |           |
| 成行 指値 逆指値注文 トレイリング・ストップ 000      |           |
| 変動値(ポイント) トリガーポイント 許容するスリッページ    | (ポイント)    |
|                                  |           |
|                                  |           |
|                                  |           |
|                                  |           |
|                                  |           |
|                                  |           |
|                                  |           |
|                                  |           |
|                                  | 発注        |

## 取引通貨パネルの独立表示機能

インターバンク・ダイレクトでは、取引画面からの取引通貨パネルの分離が可能です。 つまり、個々の通貨ペアの通貨パネルだけをデスクトップ上の好きな場所に配置できます。

#### 取引通貨パネルの分離方法

分離させたい通貨ペアのレート上部で右クリックし、「取引通貨パネルから分離させます」を押します。

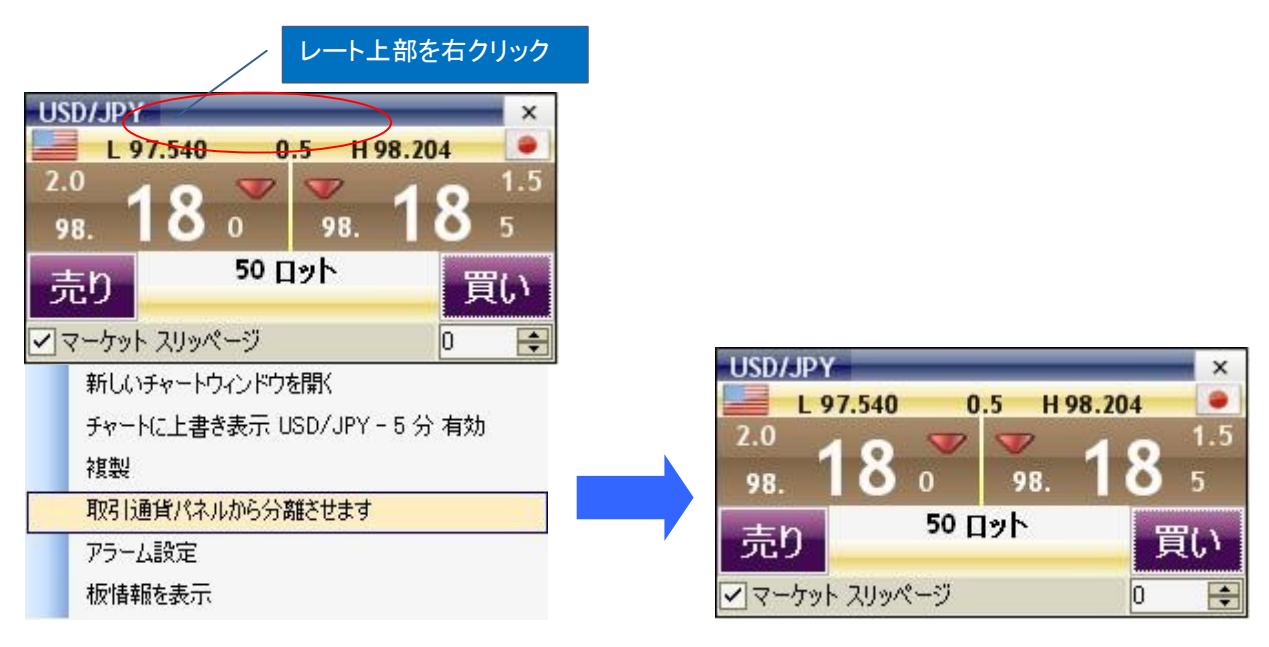

#### 取引通貨パネルへの戻し方

通貨ペアのレート上部で右クリックし、「取引通貨パネルを元に戻す」を押します。

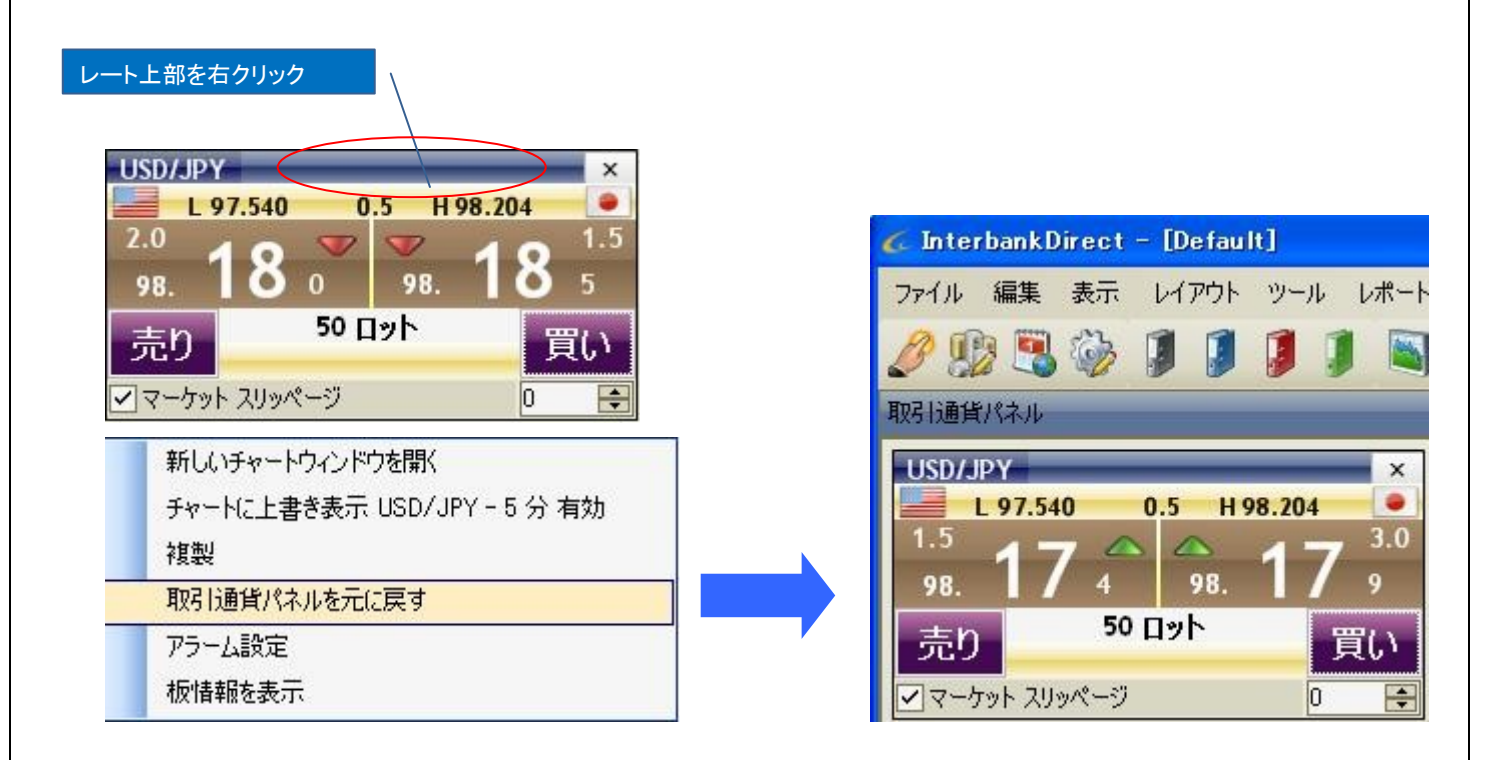

## チャートパネルからの取引

チャート上を右クリックすると、現在値から上下のプライスで約定待ち注文を出すことができます。「買い」または 「売り」を選択すると発注用ダイアログボックスが表示されます。

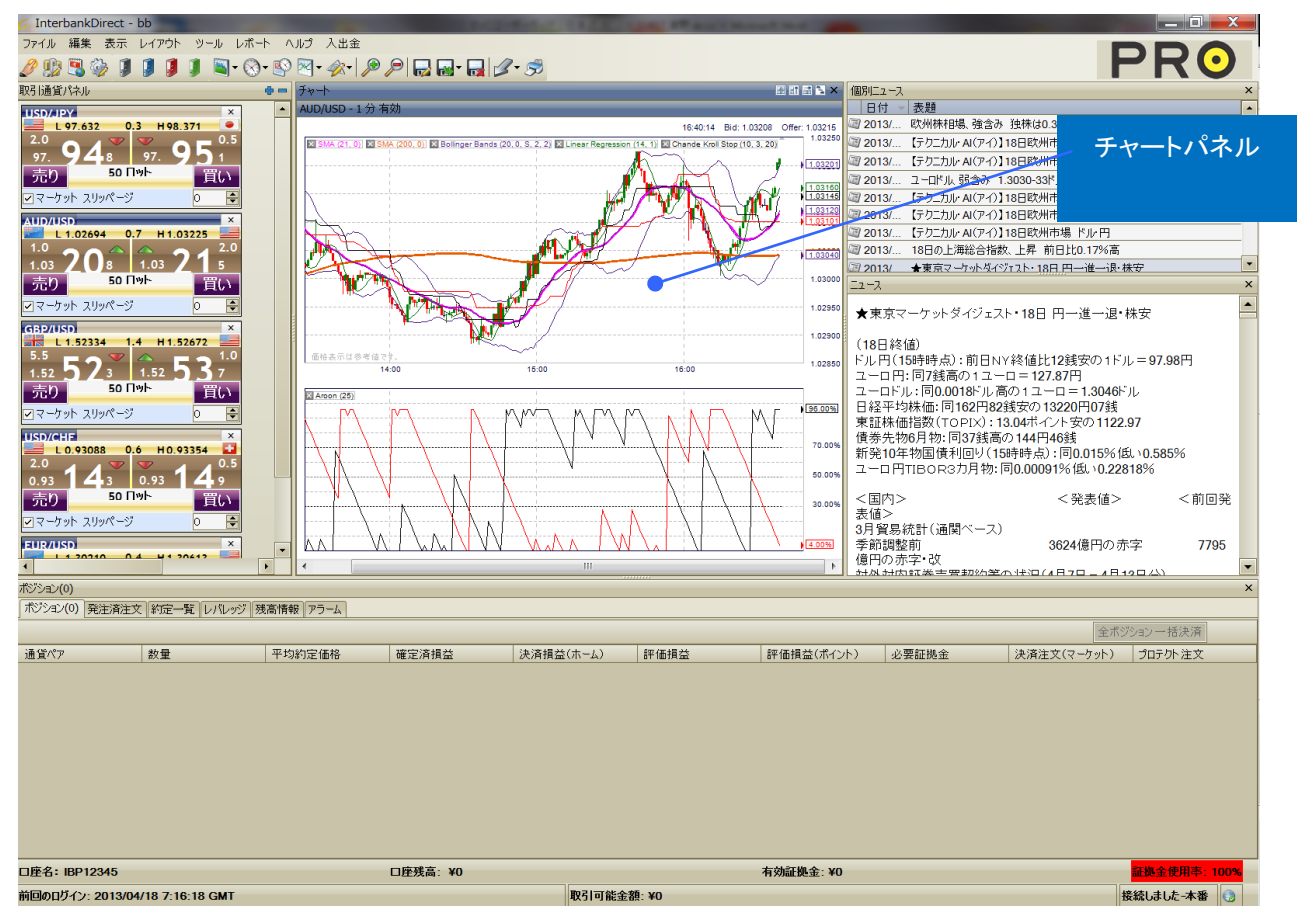

#### チャート画面からの指値注文・逆指値注文

条件付注文発注用ダイアログボックスから、指値注文・逆指値注文を出すことができます。

| 使用するパネル     | 入力方法                                             |
|-------------|--------------------------------------------------|
|             | チャート上で、注文したいレートの場所で右クリックします。                     |
| チャート        | 買い注文@ 91.05                                      |
|             | (売りか買いかいずれかを選び、 <sup>売り注文@ 91.05.</sup> から選択します。 |
| 発注ダイアログボックス | 指値または、逆指値注文タブを押して選択します。                          |
|             | 数字を直接入力するか 🕏 ボタンを使用して、買い注文または売り注文を出したい価格         |
|             | を指定します。                                          |
|             | 数量: 数字を直接入力するか 🕏 ボタンを使用してまたは注文数量を指定します。          |
|             | <b>発生</b> ボタンをクリックして注文を送信します。                    |

# セクション3-より高度な取引

# 「If Done」注文(IFD 注文)

新規注文と同時に、決済注文を出すことができます。

#### IFDの入力

| 使用するパネル     | 入力方法                                               |
|-------------|----------------------------------------------------|
| 取引通貨パネル     | 買 か 売 、または買値か売値のレートをクリックします。                       |
| 発注ダイアログボックス | 指値または」逆指値注文タブをクリックします。                             |
|             | 数量: 数字を直接入力するか ♀ ボタンを使用して注文数量を指定します。               |
|             | 約定価格: 数字を直接入力するか 🕏 ボタンを使用して、新規注文を出したい<br>価格を指定します。 |
|             | 有効期限のタイプ: GTC、GTD、DAYから選択します。※9ページ参照               |
|             | 損切り(注文1)または利食い(注文2) にチェックを入れる。若しくは損切りと             |
|             | 利食いの両方にチェックを入れ、決済したい価格を指定します。                      |
|             | 発注 ボタンをクリックすると、注文が送信されます。                          |

### 発注後の注文の取り消し → 9ページ参照

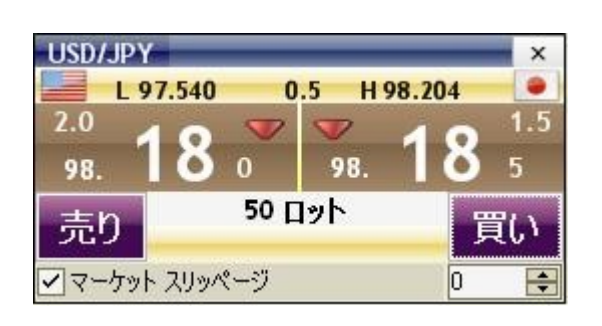

| <b>《</b> 発注                                                                           |                             |
|---------------------------------------------------------------------------------------|-----------------------------|
| USD/JPY 98. <b>05<sup>®</sup>/06</b> <sup>↑</sup><br>買い 98.061                        | 注文価格                        |
| 有効期限のタイプ: GTC ▼<br>部分約定を許可 ●はい ●いいえ<br>ロット: 50 ◆ 数量: 500.000<br>成行 指値 逆指値注文 トレイリング・スト | 71000                       |
| 注文価格 97069 予<br>実行時に以下の注文を出す:<br>以下の価格に達したらストップ注文を出して売る<br>ドリガープライス レリガーズイント          | 注文 1(逆指值)                   |
| □ 損切り 96069 ● マスク(質値)<br>参告:ストップロス注文は目標レートより評<br>以下の価格に達したら指値注文を出して売る                 | ▼ 0.0 E難したレートで約定する可能性があります。 |
| □利食() 98.069 🕞                                                                        | 注文2(指値)                     |
| 注意:IFD二次注文の有効期限はGTCとなります                                                              |                             |
|                                                                                       | 発注 取消                       |

# OCO(One Cancels the Other)注文

2 つの注文を出しておいて片方の注文が成立したらもう片方を即座にキャンセルしたいときは、発注ダイアログ ボックスでのタブを選択します。

| 000 | 注文の | 入力 |
|-----|-----|----|
|-----|-----|----|

| 使用するパネル     | 入力方法                                       |
|-------------|--------------------------------------------|
| 取引通貨パネル     | <b>買</b> か <b>売</b> 、または買値か売値のレートをクリックします。 |
| 発注ダイアログボックス | 000 タブをクリックします。                            |
|             | 数量: 数字を直接入力するか 🕏 ボタンを使用して注文数量を指定します。       |
|             | 注文1:指値注文するレートを指定します。                       |
|             | 注文2:逆指値注文するレート、トリガーポイント、スリッページを指定します。      |
|             | 有効期限のタイプ: GTC、GTD、DAYから選択します。※9ページ参照       |
|             | 発生ポタンをクリックすると、注文が送信されます。                   |

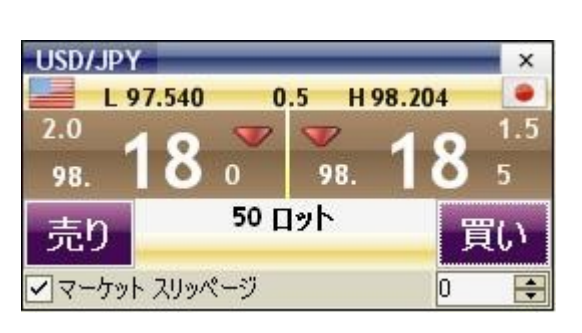

| <u>《</u> 発注                        |              |
|------------------------------------|--------------|
| USD/JPY 98. 07 1 08                | サイド変更:売り     |
| 買い 98.08                           | 証拠金状況 🔳 📕    |
| 有効期限のタイプ: GTC マ                    |              |
| 部分約定を許可  ・ はい いいえ                  |              |
| ロット: 50 🜩 数量: 500,000              | 注文 1 (指値)    |
| 成行 指値 逆指値注文 トレイリング・ストップ 000        |              |
| 注文1                                |              |
| 以下の価格に達したら指値注文を出して買う               |              |
| 97.060 😫                           |              |
| もし、上の注文1が執行されたら注文2は自動的に取当し、        | 注文2(逆指値)     |
| 注文2                                |              |
| 以下の価格に達したらストップ注文を出して買う             |              |
| トリガーブライス トリガーボイント 許容する             | スリッページ(ポイント) |
| 99.060 - ビッド(売値) ▼ 0.0             | At Mt h t +  |
| 客告・ストップログラナズは日端レートキの非確しなレートでわますの引起 | 111/11のります。  |
|                                    |              |
|                                    |              |
|                                    |              |
|                                    | 発注 取消        |
|                                    |              |

#### 0CO注文とは

指値と逆指値の2つの注文を同時に出 す方法です。どちらかの注文が成立したら その時点でもう一方の注文が自動的にキ ャンセルされます。

※ご注意 新規注文・決済注文いずれも 注文可能ですが、売りまたは買いのどちら か片方のみでの発注となります。

例)現在のボジション(108.50円)に対し て108円の損失限定の逆指値注文と110 円の利益確定の売り注文の2条件の決済 注文を出します。

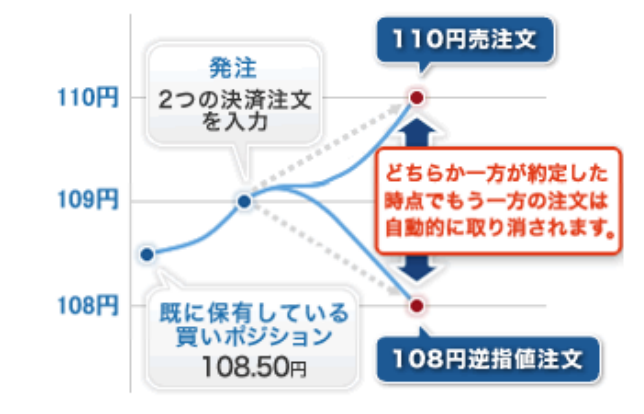

発注後の注文の取り消し → 9ページ参照

# セクション 4 - ポジションと口座の情報

### 口座情報

| l | ポジション(8) 発注満注文 約定一覧 しバレッジ (残器)情報 |              |         |            |            |             |            |               |             |         |
|---|----------------------------------|--------------|---------|------------|------------|-------------|------------|---------------|-------------|---------|
|   | 通貨ペア                             | 数量           | 平均約定価格  | 確定済損益      | 決済損益(ホーム)  | 評価損益        | 評価損益(ポイント) | 必要証拠金         | 決済注文(マーケット) | プロテクト注文 |
|   | USD/JPY                          | 1,000,000.00 | 83.269  | ¥0.00      | ¥0.00      | ¥12,000.00  | 1.2        | ¥1,665,620.00 | 決済注文(マーケット) | ブロテクト   |
|   | USD/CHF                          | -500,000.00  | 0.94996 | C0.00      | ¥0.00      | C-120.00    | -2.4       | ¥832,870.00   | 決済注文(マーケット) | ブロテクト   |
|   | EUR/JPY                          | 500,000.00   | 113.297 | ¥0.00      | ¥0.00      | ¥-81,500.00 | -16.3      | ¥1,131,340.00 | 決済注文(マーケット) | プロテクト   |
|   | NZD/JPY                          | -500,000.00  | 63.328  | ¥0.00      | ¥0.00      | ¥-49,500.00 | -9.9       | ¥634,270.00   | 決済注文(マーケット) | ブロテクト   |
| ĺ | EUR/USD                          | -500,000.00  | 1.36044 | \$0.00     | ¥0.00      | \$975.00    | 19.5       | ¥1,131,460.00 | 決済注文(マーケット) | プロテクト   |
|   | AUD/USD                          | 500,000.00   | 1.01235 | \$0.00     | ¥0.00      | \$0.00      | 0          | ¥843,020.00   | 決済注文(マーケット) | プロテクト   |
|   | CAD/JPY                          | 500,000.00   | 84.708  | ¥-9,500.00 | ¥-9,500.00 | ¥-24,000.00 | -4.8       | ¥846,600.00   | 決済注文(マーケット) | ブロテクト   |
| ĺ | EUR/GBP                          | -500,000.00  | 0.84140 | £0.00      | ¥0.00      | £230.00     | 4.6        | ¥1,131,460.00 | 決済注文(マーケット) | プロテクト   |

持高と口座の情報を表示するパネルには複数のタブがあります。それぞれのタブには、ユーザーの口座に関するさまざまな情報が表示されます。

#### ポジション

ポジション タブのそれぞれの行には、ポジションごとにステータスが表示されます。 \_\_\_\_\_

| 項目          | 説明                                                      |
|-------------|---------------------------------------------------------|
| 通貨ペア        | そのポジションの通貨ペアです。                                         |
| 取引数量        | 10,000または <mark>-10,000</mark> は1万通貨を表します。売りは赤字で表示されます。 |
| 平均約定価格      | 通貨ペアの全持高を実行した平均レートです。                                   |
| 確定済損益       | ポジションを決済して確定した損益です。                                     |
|             | 取引した通貨ペアの決済通貨ベースで損益が表示しています。                            |
| 決済損益(ホーム)   | ポジションを決済して確定した損益の円ベースでの表示です                             |
|             | ※対円以外の通貨ペアの場合、ロールオーバー時の円評価レートで損益が確定し                    |
|             | ます。                                                     |
|             | ※取引手数料は約定時のリアルタイムレートで計算されます。                            |
| 評価損益        | 手持ちのポジションの未決済の損益です。より見やすくするために、この損益項目                   |
|             | の表示色を好みに合わせて変更することも可能です。                                |
|             | ※翌日にポジションを持ち越した場合、お客様報告書にはNYクローズVWAPで計                  |
|             | 算された評価損益が記載されます。                                        |
| 評価損益(ポイント)  | 手持ちのポジションの未決済の損益をPipsで表示しています。                          |
| 必要証拠金       | 持高を維持するために必要な証拠金です。                                     |
|             | このボタンを押すと、選択したポジションを成り行き決済します。                          |
| 決済注文(マーケット) | ※未決済のポジションのみ表示されます。                                     |
| ブロテクト       | 手持ちのポジションに指値・逆指値・トレイリング・ストップ注文を出すことができま                 |
|             | す。                                                      |
| 全ポジション→括決済  | 保有している全ポジションを成行注文で一括決済します。                              |
|             |                                                         |
|             | Do you want to close all positions for HTLD03610?       |
|             | (はい) しいいえ                                               |

#### 持高/損益の強調表示機能

持高と損益がマイナスの値になっている場合は、数字が赤い色で表示されます。

| ポジション(8) 発注済注文 約定一覧 レバレッジ 残高储報 |              |         |            |            |      |            |            |               |             |         |
|--------------------------------|--------------|---------|------------|------------|------|------------|------------|---------------|-------------|---------|
| 通貨ペア                           | 数量           | 平均約定価格  | 確定済損益      | 決済損益(ホーム)  | 評価損益 |            | 評価損益(ポイント) | 必要証拠金         | 決済注文(マーケット) | プロテクト注文 |
| USD/JPY                        | 1,000,000.00 | 83.269  | ¥0.00      | ¥0.00      | ¥1   | 12, 100.00 | 12         | ¥1,665,620.00 | 決済注文(マーケット) | ブロテクト   |
| USD/CHF                        | -500,000.00  | 0.94996 | C0.00      | ¥0.00      |      |            | -24        | ¥832,870.00   | 決済注文(マーケット) | プロテクト   |
| EUR/JPY                        | 500,000.00   | 113.297 | ¥0.00      | ¥0.00      | ¥-{  | 31,500.00  | -16.3      | ¥1,131,340.00 | 決済注文(マーケット) | プロテクト   |
| NZD/JPY                        | -500,000.00  | 63.328  | ¥0.00      | ¥0.00      | ¥-4  | 19,500.00  | -9.9       | ¥634,270.00   | 決済注文(マーケット) | プロテクト   |
| EUR/USD                        | -500,000.00  | 1.36044 | \$0.00     | ¥0.00      |      | \$975.00   | 19.5       | ¥1,131,460.00 | 決済注文(マーケット) | プロテクト   |
| AUD/USD                        | 500,000.00   | 1.01235 | \$0.00     | ¥0.00      |      | \$0.00     | 0          | ¥843,020.00   | 決済注文(マーケット) | プロテクト   |
| CAD/JPY                        | 500,000.00   | 84.708  | ¥-9,500.00 | ¥-9,500.00 | ¥-1  | 24,000.00  | -4.8       | ¥846,600.00   | 決済注文(マーケット) | ブロテクト   |
| EUR/GBP                        | -500,000.00  | 0.84140 | £0.00      | ¥0.00      |      | £230.00    | 4.6        | ¥1,131,460.00 | 決済注文(マーケット) | ブロテクト   |

#### 口座情報パネル表示項目のドラッグ&ドロップ機能

ロ座情報パネルの表示項目すべてを、ドラッグ&ドロップして好みに合わせて配置できるようになりました。通貨 ペアや数量など、それぞれの表示項目の見出し部分をダブルクリックするとソート順を変更できます。

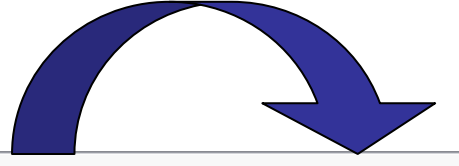

ポジション(8) 発注済注文 約定一覧 レバレッジ 残高情報

| 通貨ペア    | 数量           | 平均約定価格  | 確定済       | 損益         | 決済損益(ホーム)  | 評価損益        | 評価損益(ポイント) | 必要証拠金         | 決済注文(マーケット) | プロテクト注文 |
|---------|--------------|---------|-----------|------------|------------|-------------|------------|---------------|-------------|---------|
| USD/JPY | 1,000,000.00 | 83.265  |           | ¥0.00      | ¥0.00      | ¥12,000.00  | 1.2        | ¥1,665,620.00 | 決済注文(マーケット) | プロテクト   |
| USD/CHF | -500,000.00  | 0.94996 | 1 2       | C0.00      | ¥0.00      | C-120.00    | -2.4       | ¥832,870.00   | 決済注文(マーケット) | プロテクト   |
| EUR/JPY | 500,000.00   | 113.297 | 5         | ¥0.00      | ¥0.00      | ¥-81,500.00 | -16.3      | ¥1,131,340.00 | 決済注文(マーケット) | プロテクト   |
| NZD/JPY | -500,000.00  | 63.328  | $ \land $ | ¥0.00      | ¥0.00      | ¥-49,500.00 | -9.9       | ¥634,270.00   | 決済注文(マーケット) | プロテクト   |
| EUR/USD | -500,000.00  | 1.36044 |           | \$0.00     | ¥0.00      | \$975.00    | 19.5       | ¥1,131,460.00 | 決済注文(マーケット) | プロテクト   |
| AUD/USD | 500,000.00   | 1.01235 |           | \$0.00     | ¥0.00      | \$0.00      | 0          | ¥843,020.00   | 決済注文(マーケット) | プロテクト   |
| CAD/JPY | 500,000.00   | 84.708  |           | ¥-9,500.00 | ¥-9,500.00 | ¥-24,000.00 | -4.8       | ¥846,600.00   | 決済注文(マーケット) | プロテクト   |
| EUR/GBP | -500,000.00  | 0.84140 |           | £0.00      | ¥0.00      | £230.00     | 4.6        | ¥1,131,460.00 | 決済注文(マーケット) | プロテクト   |

#### 口座ステータスバー

メイン画面の下部に、取引用口座のステータスが表示されます。

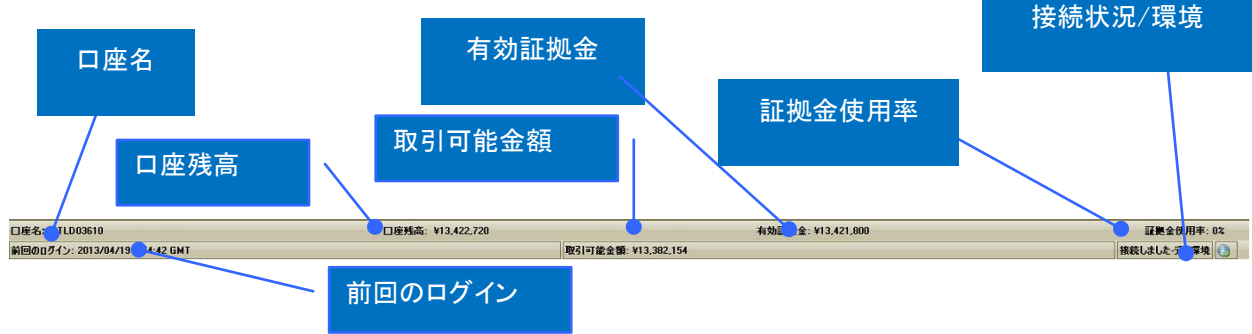

このステータスバーには次ページの情報が表示されます。

| ステータスバー項目 | 説明                                                                                                    |
|-----------|----------------------------------------------------------------------------------------------------|
| 口座名       | ユーザーの口座名が表示されます。                                                                                                    |
| 残高情報      | 口座にある資金金額です。                                                                                                    |
| 有効証拠金     | 口座残高に評価損益を差し引いた金額です。                                                                                                    |
| 証拠金使用率    | 全レバレッジコース共通で、証拠金使用率が100%に達した時点、また<br>はそれを超えた時点で全てのポジションが成行注文で強制決済されます。<br>※ロスカットが発生すると保有ポジションが全て決済されると同時に、<br>発注済注文が全てキャンセルされますのでご注意下さい。<br>※証拠金使用率(%)の計算式<br>=必要証拠金(すべてのポジションに係る証拠金)÷有効証拠金<br>(口座残高+評価損益) |
| 取引可能金額    | 有効証拠金から必要証拠金を差し引いた金額です                                                                                                    |
| 接続状況      | 「接続しました」、「接続が中断されました」、「再接続を試みています」のいずれ                                                                                                    |
|           | かが表示されます。                                                                                                    |
| 環境        | 「製品版」、「デモ環境」、「ベータ版」のいずれかが表示されます。                                                                                                    |
| 前回のログイン   | 前回ログインした日時をGMTで表示します                                                                                                    |

## ポジションの決済(成行注文)

| 使用するパネル     | 入力方法                                 |  |  |  |  |
|-------------|--------------------------------------|--|--|--|--|
| 口座情報        | ポジションタブの 決済注文(マーケット) をクリックすると、ダイアログボ |  |  |  |  |
|             | ックスが表示されます。                          |  |  |  |  |
| 冬汁ゲノマロゲギックフ | 数量: 数字を直接入力するか 🕏 ボタンを使用して注文数量を指定します。 |  |  |  |  |
| 光江ダイアログホックス | (1万通貨単位)                             |  |  |  |  |
|             | <b>発生</b> ボタンをクリックすると、注文が送信されます。     |  |  |  |  |

又は全ポジションー括決済 クリックし確認画面で「はい」を選択すると、全ポジションが成行注文で決済されます ※「全ポジションー括決済」を行うと、発注済注文も全てキャンセルされますのでご注意下さい

| ポジション (2) 決済        | ポジション (0)  ポジシ    | ノョン概要 発注済注    | 文 約定一覧 レバ | <sup>/ッジ 残諸</sup> 決; | 斉注文(マ- | -ケット)                                                                                                    |              |            | 全ポジション      |         |
|---------------------|-------------------|---------------|-----------|----------------------|--------|----------------------------------------------------------------------------------------------------|--------------|------------|-------------|---------|
| ポジションID             | 通貨ペア              | 数量            | 平均約定価格    | 決済損益、エムノ             |        | 171019.000                                                                                                    | 1,100 損益(ポイン | 必要証拠金      | 決済注文(マーケッ   | フロテクト注文 |
| B201310703N9B00     | USD/JPY           | 10,000.00     | 98.094    | ¥0.00                | ¥0.00  | ¥-210.00                                                                                                    | -2.1000      | ¥39,231.00 | 更済注文(マーケット) | プロテクト   |
| B201310703NBM       | USD/JPY           | 10,000.00     | 98.080    | ¥0.00                | ¥0.00  | ¥-70.00                                                                                                    | 7000         | ¥39,231.00 | 決済注文(マーケット) | プロテクト   |
| ダイアログ               | ブボックス             | - FN          |           |                      |        |                                                                                                    | ล            |            |             |         |
| USD/JI<br>売り 98     | PY 98. 2<br>3.204 | 20 * / 2      | 1 *       |                      | 112    | <ul> <li>上</li> <li>L</li> <li>L</li></ul> | •            |            |             |         |
| 現在のポジョ<br>数量: 10,00 | /mンレ)下の余<br>10    | È麵を入力1.7<br>€ | ください      | $\langle$            | 決済す    | る数量を入                                                                                                    | 、 <b>力</b>   |            |             |         |
| 警告:咸行注<br>部分約定:3    | 女は目標レート。<br>叮     | よりはずれたレート     | いて約定する可   | 「能性があります。            |        |                                                                                                    |              |            |             |         |
|                     |                   |               |           |                      |        |                                                                                                    |              |            |             |         |
|                     |                   |               |           |                      | 発注     | 取消                                                                                                    |              |            |             |         |

ダイアログボックスには以下の項目が表示されます。

- 通貨ペア
- 現在のマーケットレート(売/買 リアルタイム更新)
- 売買区分(「売」または「買」)
- 注文を実行するレート(買値または売値)
- 数量

[発注]ボタンで発注

[取消]ボタンで決済注文を出さずにダイアログボックスを閉じます。

# ポジションの決済(指値、逆指値、トレイリング・ストップ注文)

指値、逆指値、トレイリング・ストップ注文は「プロテクト注文」で設定します。

① ポジション タブの プロテクト

をクリックすると、ダイアログボックスが表示されます。

| ポジション(8) 発注済 | 主文 約定一覧 レバレッ | ジ 残高情報  |            |            |        |       |            |               |                |          |
|--------------|--------------|---------|------------|------------|--------|-------|------------|---------------|----------------|----------|
| 通貨ペア         | 数量           | 平均約定価格  | 確定済損益      | 決済損益(ホーム)  | 評価損益   |       | 評価損益(ポイント) | 必要証拠金         | 決済注文(マーケット)    | ゴロテカレミナナ |
| USD/JPY      | 1,000,000.00 | 83.269  | ¥0.00      | ¥0.00      | ¥12,0  | 00.00 | 1.2        | ¥1,665,620.00 | 決済注文(マーケット)    | ブロテクト    |
| USD/CHF      | -500,000.00  | 0.94996 | C0.00      | ¥0.00      | 0-1    | 20.00 | -2.4       | ¥832,870.00   | 決済注文(マーケット)    | ブロテクト    |
| EUR/JPY      | 500,000.00   | 113.297 | ¥0.00      | ¥0.00      | ¥-81,5 | 00.00 | -182       | ×1 191 940 00 | (おおけ カイマーケット)  | プロテクト    |
| NZD/JPY      | -500,000.00  | 63.328  | ¥0.00      | ¥0.00      |        | 00.00 |            | プロニカレ         | <b>マーケッ</b> ・ノ | זעדער ן  |
| EUR/USD      | -500,000.00  | 1.36044 | \$0.00     | ¥0.00      |        | 75.00 |            | JUJUL         | <u>?~</u> 59F) | ブロテクト    |
| AUD/USD      | 500,000.00   | 1.01235 | \$0.00     | ¥0.00      |        | 60.00 |            |               | マーケット〉         | ブロテクト    |
| CAD/JPY      | 500,000.00   | 84.708  | ¥-9,500.00 | ¥-9,500.00 |        | 00.00 | · · · ·    |               |                | ブロテクト    |
| EUR/GBP      | -500,000.00  | 0.84140 | £0.00      | ¥0.00      |        | 30.00 | 4.6        | ¥1,131,460.00 | 決済注文(マーケット)    | ブロテクト    |

② ロット数※、利食いレート(またはトレイリング・ストップレート)、
 ③ 損切りレートを入力します。
 (損切り注文または利食い注文を入れたくない場合は、
 チェックを外して下さい。)

# ※ご注意

1通貨ペアあたりの保有ポジションがUSD10,000,000 (或いは相当額)を超えた場合、プロテクト注文はできません。

① [発注]ボタンで発注 [取消]ボタンをクリックすると、指値・逆指値注文を出さずに ダイアログボックスを閉じます。

| TL-                    | 0.000                |         |                      | 120       | eieven - |
|------------------------|----------------------|---------|----------------------|-----------|----------|
| 十均約定1回格 9<br>現在のポジションル | 9.202<br>!下の余額を入力 .7 | ください    |                      |           |          |
| 数量: 10,000             |                      |         |                      |           |          |
| ✓利食い                   |                      |         |                      |           |          |
| ● 指値                   |                      |         |                      |           |          |
| 99.302                 | -                    |         |                      |           |          |
| ○ トレイリング・              | ストップ                 |         |                      |           |          |
| 変動値(ボイン                | トレートリカーボイント          | `<br>   | 許容するスリッ              | ベーシ(ポイント) |          |
|                        |                      |         |                      |           |          |
| ✔損切り                   |                      |         |                      |           |          |
| トリガープライス               | トリガーポイント             |         | 午容するスリッペ、            | ージ(ポイント)  |          |
| 99.102                 | 日 アスク(賞値)            |         | 10                   |           |          |
| 응급-人 [9] 니人            | 注义は日際レートより範疇         |         | E 9 /2 PJRETEJP/00/3 | F9.       |          |
| ポジションを保護す              | るためにOCOオーダー          | -を自動的に追 | 加します。                |           |          |
| 部分約定:可                 |                      |         |                      |           |          |
|                        |                      |         |                      |           |          |
|                        |                      |         |                      |           |          |

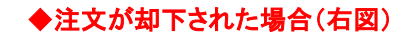

1通貨ペアあたりの保有ポジションがUSD10,000,000(或いは相当額)を 超えています。プロテクト注文はできませんので、成り行き注文にて 決済して下さい。 保有ポジションの数量がUSD10,000,000(或いは相当額)未満になった 場合は、一括プロテクト注文のみ可能です (分割プロテクト注文はできません)。

| 💪 約定した注文 |                     |
|----------|---------------------|
| 8        |                     |
| 注文タイプ    | 成行                  |
| 注文番号     | 1774915828          |
| 取引執行ID   | B20131090APCS00     |
| 売り/買い    | 売り                  |
| 通貨ペア     | USD/JPY             |
| 数量       | 10,000              |
| 約定金額     | 10,000              |
| 約定価格     | 99.166              |
| 執行時間     | 2013/04/19 17:59:31 |
|          | 了解                  |

【ご注意】

利食いの場合→指値 損切りの場合→逆指値 を設定してください。

また、下記のメッセージが表示された場合は、ご注文内容とメッセージ内容をよくご確認のうえ「発注」ボタンをク リックして下さい。

①結果は損失につながる可能性があります。

このメッセージが表示された場合は、指値注文であっても、決済後の確定損益がマイナスとなります。 ②ご指定のレートで注文が直ぐに執行される可能性があります。このまま続けてもよろしいですか このメッセージが表示された場合は、指値または逆指値注文であっても、マーケットレートにて即時約定しま す。

③許容スリッページを超えてレートが変動した場合は、ストップが執行されませんのでご注意ください。
 許容するスリッページを超えてレートが変動し、ストップロスが執行されなかった場合、
 1)そのまま損失が膨らみ続け、ロスカットとなることがあります。

2)レートがスリッページ範囲内まで戻ったら、その時点でストップ注文が執行されます。

セクション 5 - チャート

チャートパネル

各種オプションや複数チャート表示機能、チャートテンプレートの 使用方法などについて説明します。

●取引通貨パネルの通貨ペアをクリックすると、表示されるチャートの通貨ペアが変わります。

●取引通貨パネルの通貨ペアを右クリックして「新しいチャートウィンドウを開く」をクリックすると新しいチャートを表示できます。 ●チャートの最大表示数は4つです。

●約定した注文は、買いは 
<sup>6</sup>売りは
<sup>6</sup>で表示されます。

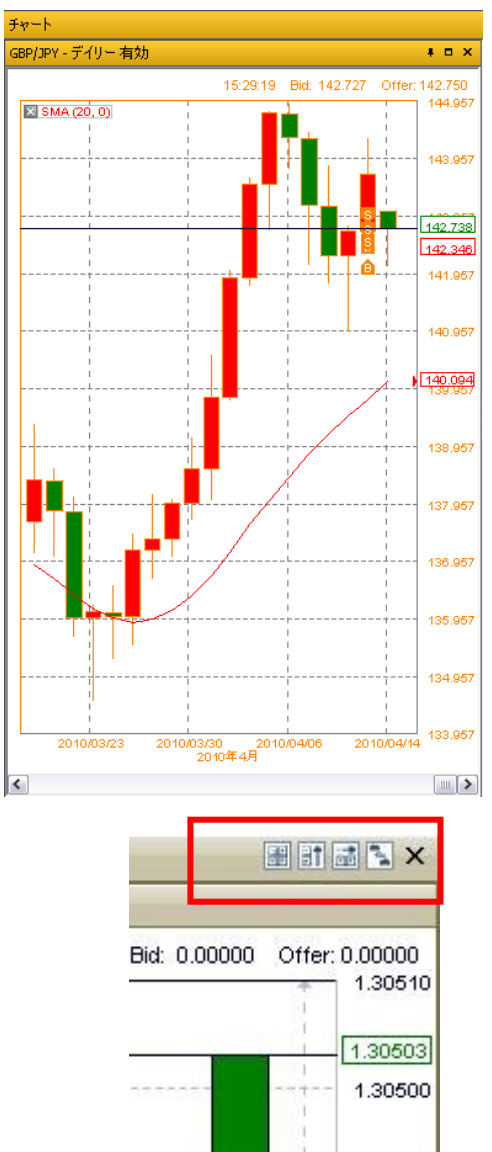

# レイアウト

チャート右上のアイコンから4種類のレイアウトを選べます。

- 1. チャートを縦横2面の配列にする
- 2. チャートを縦に並べる
- 3. チャートを横に並べる
- 4. チャートをタブ形式にする

#### チャートで利用できる機能

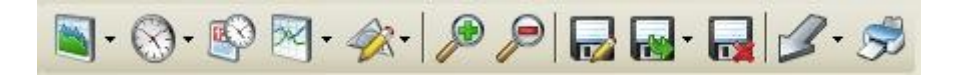

| アイコン        | 名前         | 説明                                      |
|-------------|------------|-----------------------------------------|
|             |            | 使用するチャートのタイプを選択します。                     |
|             |            | ●  平均足                                  |
| - 🔊         | チャートスタイル   | ● ローソク足                                 |
|             |            | ● カギ足など                                 |
|             |            | 12種類のチャートスタイルから選択可能です。                  |
|             |            | 以下の時間間隔から選択します。                         |
|             |            | ● 分単位(1 分、5 分、10 分、15 分、30 分)           |
| ⊗-          | 表示時間間隔     | ● 時間単位(1 時間、4 時間)                       |
|             |            | ● 日次単位                                  |
|             |            | ●  週次単位                                 |
| <b>R</b> SO | チャートの笹田記史  | 日付の範囲を指定してプライスの履歴データを照会できます。            |
|             | テヤートの範囲改正  |                                         |
|             |            | 今後のトレーディング戦略を方向づける際のベースになるように、履歴データに    |
| 200         | テクニカル分析    | 基づいて統計的な予測を行います。この種の分析では、過去の実績をベースに     |
| PK -        |            | すると将来の収益を予測することができるという考え方が前提となります。約80   |
|             |            | 種類におよぶさまざまなテクニカル分析が可能です。                |
|             |            | チャートに線や図形を描くことにより、トレンドラインやサポートライン、レジスタン |
| <i>a</i> ?+ | ラインスタディ    | スラインを視覚的にとらえることができます。12 種類におよぶさまざまなライン  |
|             |            | スタディが可能です。                              |
|             |            | チャート表示を拡大/縮小するときに使用します。                 |
|             | 拡大/縮小      | ショートカット - タイムスケール上でクリック&ドラッグしても拡大/縮小できま |
|             |            | す。                                      |
|             | チャートテンプレート | 現在のチャートのレイアウトをテンプレートとして保存することができます。     |
|             | の保存        |                                         |
|             | チャートテンプレート | 保存しておいたチャートのレイアウトを読み込むときに使用します。         |
|             | の取り込み      |                                         |
|             | チャートテンプレート | 保存したチャートのテンプレートを削除します。                  |
|             | の削除        |                                         |
| 3-          | カーソルスタイル   | チャート上に表示させるカーソルの種類を変更します。               |
| S           | チャートの印刷    | チャートを印刷します。                             |

## チャートテンプレートの使用

トレンドラインやテクニカル分析ラインを使用する際、単純移動平均やウィリアムズ%R など、特定のタイプの指標を好んで用いる場合が多々あります。新しくチャートを開くたびに手作業で指標ラインを追加する手間を省くために、チャートのテンプレート(レイアウト)を保存しておき、それを読み込んで他のチャートで利用することができます。

### 1、テンプレートの保存

| 名前を付けて保存                 |                    |                        |       |        | ? 🔀   |
|--------------------------|--------------------|------------------------|-------|--------|-------|
| 保存する場所①:                 | 🚞 Charts           |                        | 👻 🔇 🕻 | Þ 📂 🛄- |       |
| Content Recent           | 📷 test1.tpl        |                        |       |        |       |
| です<br>デスクトップ             |                    |                        |       |        |       |
| אנאנדאיז זיק<br>אנאנדאיז |                    |                        |       |        |       |
| ער אד<br>די באנב אד      |                    |                        |       |        |       |
|                          |                    |                        |       |        |       |
| マイ ネットワーク                | ファイル名( <u>N</u> ): |                        |       | ~      | 保存(S) |
|                          | ファイルの種類(工):        | Template files (*.tpl) |       | ~      | キャンセル |

2、ファイル名を付けて、[保存]をクリックします。

※保存できるのはテクニカル分析ラインのみです。テクニカル分析ラインは数式に基づいて自動生成されますの で、他のチャートにも適用することが可能です。

※トレンドラインについては、フリーハンドで描かれますので、特定の通貨ペアの特定の時間内のデータが保存 され、他の通貨ペアに読み込むことはできません。

## 2、テンプレートの読み込み

1、テンプレートを反映させたいチャートで、 - アイコンをクリックします。 次のようなダイアログボックスが表示されます。

| ファイルの場所Ф                                                                                                    | ? 🗙  | ľ  |      |       |   |                   |                                    | ファイルを聞く                 |
|----------------------------------------------------------------------------------------------------|------|----|------|-------|---|-------------------|------------------------------------|-------------------------|
| Recent       Годо       7201-97       Годо       Годо |      |    | •ي 🍤 | · 🔾 🦻 | ~ |                   | 🚞 Charts                           | ファイルの場所型:               |
| です<br>デスカトップ<br>マイドキュメント<br>マイコンピュータ                                                                                                    |      |    |      |       |   |                   | test1.tpl                          | CO<br>Recent            |
| マイドキョント       マイニンビュータ                                                                                                    |      |    |      |       |   |                   |                                    | <b>び</b><br>デスクトップ      |
| ₹1 <u>1</u> )21-9                                                                                                    |      |    |      |       |   |                   |                                    | ک<br>۲۲ ۴ <b>۴</b> 1 ۲۷ |
|                                                                                                    |      |    |      |       |   |                   |                                    | <b>ארבארב א</b> ד       |
|                                                                                                    |      |    |      |       |   |                   |                                    | र्ग २७४७-७              |
| ファイル/24/型/ testi.tpi ▼ 第八型<br>ファイル/2時類(T): Townlate (iles (# tol)) ▼ 第公元                                                                                                    | 711. | 新心 |      |       | 0 | Template files (* | ノア1ル:石( <u>N</u> /:<br>ファイルの種類(T): |                         |

2、読み込みたいテンプレートを選択し、[開く]をクリックします。

# 3、テンプレートの削除

1、 〒 アイコンをクリックするとダイアログボックスが表示されます。

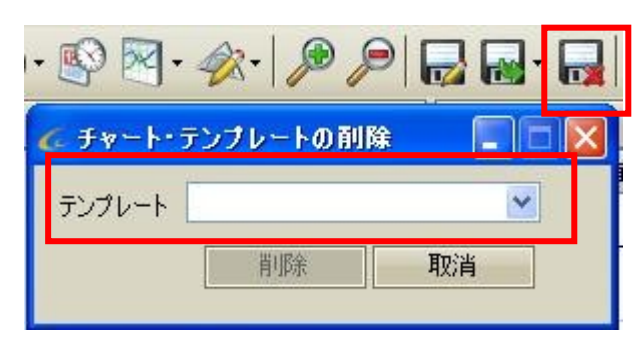

2、削除したいテンプレート名を指定して「削除」ボタンをクリックします。

## セクション6 - 各種ツール

## ツールバー ここでは、ツールバーの機能と使用方法を説明します。

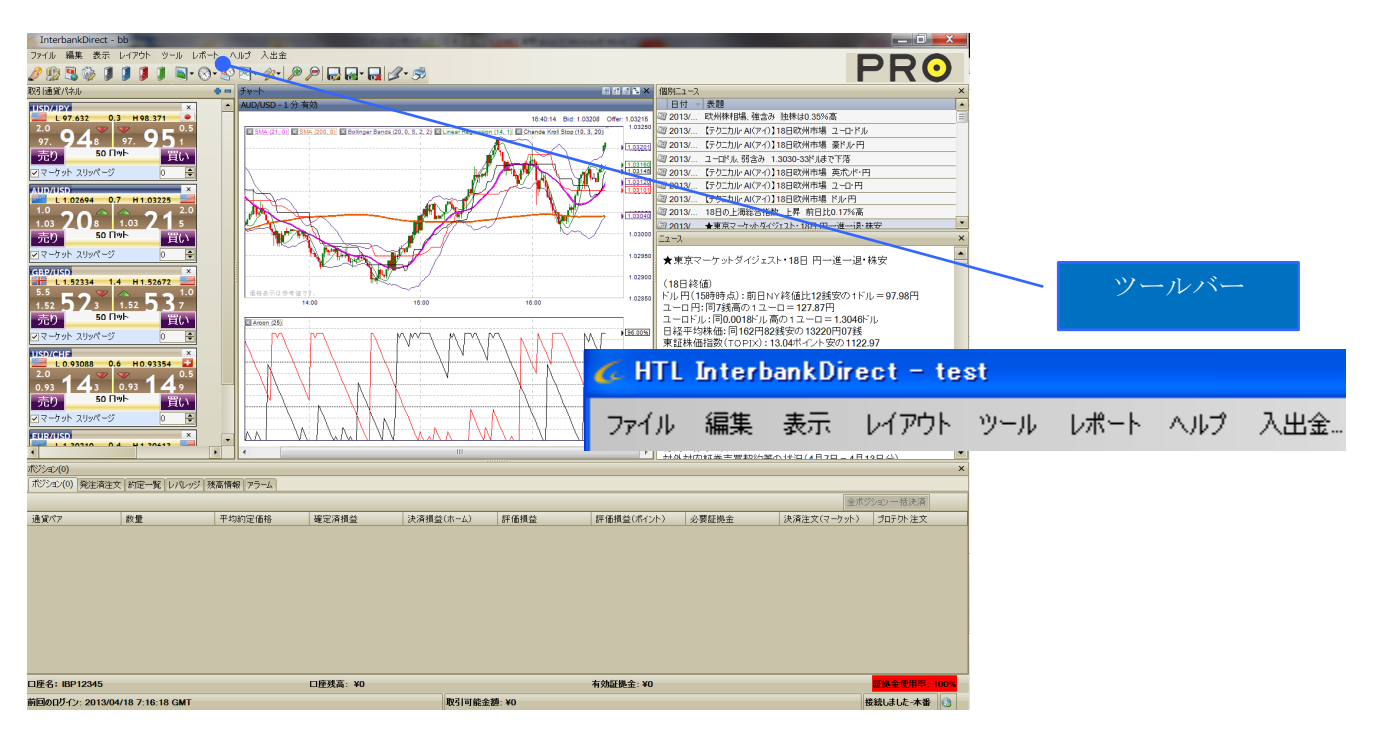

#### [ファイル]メニュー

| 🎸 InterbankDirect - |           |    |  |  |  |  |  |
|---------------------|-----------|----|--|--|--|--|--|
| ファイル                | 編集        | 表示 |  |  |  |  |  |
| 197                 | עת-א<br>ק | 変更 |  |  |  |  |  |
| ЩC.                 | 1         |    |  |  |  |  |  |

●[パスワード変更]インターバンク・ダイレクト専用パスワードの変更ができます。 ●終了]ログアウトします。

[編集]メニュー 各種設定

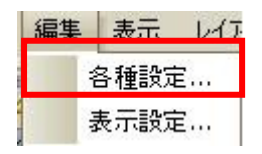

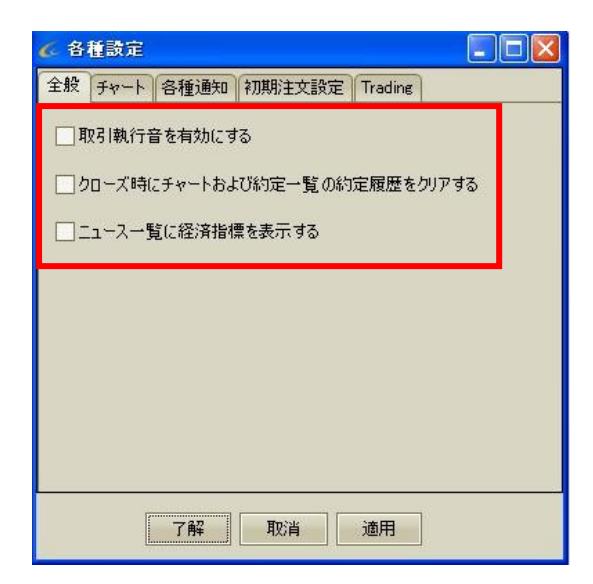

全般タブでは項目にチェックを入れることで、各設定を 有効にすることができます。

・取引執行音を有効にする

- ・クローズ時にチャート及び約定一覧の 約定履歴をクリアする
- ・ニュースー覧に経済指標を表示する

チャートタブでは項目にチェックを入れることで、チャート上の表示を設定することができます。

・買値・売値ライン

- ・執行
- •平均約定価格
- ·未約定注文
- ·取引日変更

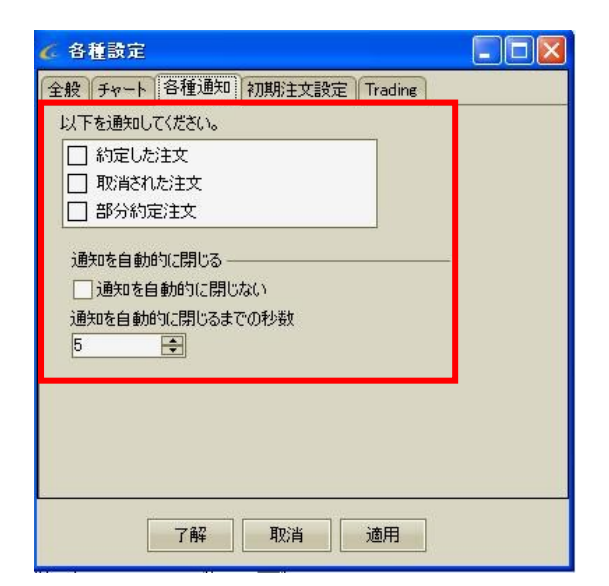

自動通知タブでは項目にチェックを入れることで、通知 設定を有効にすることができます。

・約定した注文

- ・取り消された注文
- ·部分約定注文

また[通知を自動的に閉じない]にチェックすると、上記 で設定した通知はクローズボタンを押すまで表示され たままとなります。

|                                                                       | 🗸 各種設定                                                                                                    |
|-----------------------------------------------------------------------|----------------------------------------------------------------------------------------------------|
| 初期注文設定タブでは<br>「有効期限のタイプ」                                              | 全般 チャート 各種通知 初期注文設定 Trading<br>注文パラメータの設定                                                                                                    |
| 「部分約定の許可」<br>「利食い・損切りポイント」、<br>※「プロテクト注文時の表示レート」<br>の初期設定を決めることができます。 | 有効期限のタイプ:     GTC     ●       部分約定を許可     ● はい     ● いいえ       利食い/損切り注文作成時のマーケットレートからの乖離ポイント     利食い(ポイント)     100       利食い(ポイント)     100     ●       ブロテクト注文作成の画面表示レートは以下を使用     ● Market Rate |
| ※ PositionVWAP と Market Rateについて                                      | 了解取消通用                                                                                                    |

新規注文(指値/逆指値/OCO)及びプロテクト注文(指値/逆指値)を発注する際のレートについて、Position VWAP(平均約定価格)かMarket Rate(現在の価格)かをデフォルト設定できる機能です。 (新規注文の場合は、必ずMarket Rateが適応されます。)

例)プロテクト注文の場合

Market Rateに設定した場合、発注のウィンドウを開くと、現在レートの上下10pips(※)が指値・逆指値注文のレー トとして設定されます。PositionVWAPに設定した場合は、プロテクト注文を出すポジションの平均約定価格から 上下10pipsが指値・逆指値注文のレートとなります。(レート変更可能です。)

|                                                                                  | 🥻 各種設定 📃 🖂 🖂 🖉 🚾 🔀                                                                         |
|----------------------------------------------------------------------------------|--------------------------------------------------------------------------------------------|
|                                                                                  | チャート         各種通知         全般         初期注文設定         Trading           初期股定の取引金額            |
| Tradingタブでは取引の「数量」、                                                              | 通貨                                                                                         |
| 「マーケットスリッページ」、                                                                   | ロット: 50 🜩 数量: 500,000                                                                      |
| 「GTS」の初期設定を決めることができます。                                                           | スリッページ付指値のデンォルトPIPs 00                                                                     |
| ※マーケットスリッページについて<br>チェックを入れない場合はスリッページ無限大、<br>チェックを入れた場合はスリッページ設定ありの<br>状態となります。 | <ul> <li>マーケット スリッページ 3 ● GTS 5 ●</li> <li>※「スリッページ付指値のデフォルト PIPs」<br/>設定は未対応です</li> </ul> |
| ※「GTS」について<br>マーケットスリッページ設定時の注文の有効期限(秒)                                          |                                                                                            |
| マーケットスリッページの例)                                                                   | 了解取消道用                                                                                     |

チェックあり、スリッページ0 → スリッページが0の場合のみ約定します。 チェックあり、スリッページ5 → スリッページが5pips以下の場合のみ約定します。 チェックなし → スリッページ設定なし

チェックありでGTS(有効期限)を設定した場合、設定した有効期限(秒)ないに約定しなければ注文はキャンセルと なります。

●[表示設定]チャートの色設定を変更できます。

#### [表示]メニュー

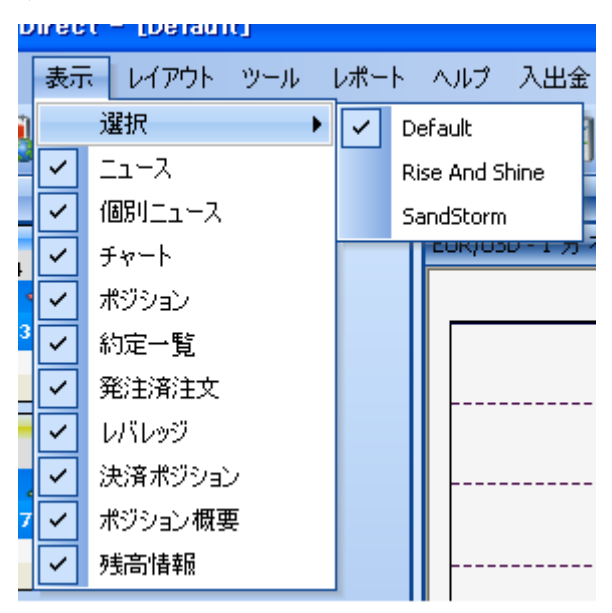

- ●[選択] デザインを変更できます。Default、Rise And Shine、Sandstormの3つのテーマから選べます。
- ●[ニュース] ニュース記事の詳細を表示します。
- ●[個別ニュース] ニュースの見出しを一覧表示します。
- ●[チャート] -チャート画面を表示します。
- ●[ポジション] 現在のポジションを表示します。
- ●[約定一覧] 約定した注文を表示します。
- ●[発注済注文] 約定していない注文を表示します。
- ●[レバレッジ] -レバレッジを表示します。
- ●[アラーム] -アラーム設定画面を表示します。
- ●[決済ポジション] -決済した注文を表示します。
- ●[ポジション概要] -通貨ペア毎に、買い/売りポジションの数量、評価損益、平均約定価格を表示します。 また、一括決済ができます。
- ●[残高情報] -口座残高、有効証拠金、必要証拠金、ポジションの評価損益の合計を表示します。

[レイアウト]メニュー

| 4 | アウト ツール レポート | ヘルプ 入出金    |
|---|--------------|------------|
|   | ₹464₽₽₽      | [Default]  |
| ~ | 確定           | [Layout 1] |
|   | 保存 1         | [Layout 2] |
|   | 名前を付けて保存     | [Layout 3] |
|   | 削除 レイアウト     | 1          |

●[マイレイアウト]保存しておいたレイアウトファイルを読み込むことができます。

- ●[確定]現在のレイアウトを固定することができます。
- ●[保存]現在のレイアウトを上書き保存します。
- ●[名前を付けて保存]現在のレイアウトにファイル名を付けて保存することができます。

●[削除レイアウト]保存してあるレイアウトファイルを削除します。

[ツール]メニュー

ツール レポート ヘルプ 入出金 取引通貨ペア設定 経済指標力レンダー ワンクリック取引モードを有効にする 履歴表示 アラーム機能

●[取引通貨ペア設定]通貨ペアパネルに表示する通貨ペアを設定できます。

●[経済指標カレンダー]経済指標カレンダーを別ウィンドウで表示します。

●[ワンクリック取引モードを有効にする] ワンクリック取引モードを有効にすると、 耳いまたは 売りを押すだけ

で、既定数量※での新規成行注文が発注されます。

※既定数量は、編集の各種設定で調節できます。

●[履歴表示] EVO・PROシステムのアプリケーション履歴(ログイン・ログオフなど)や、操作履歴(発注・約定など) の情報を表示できます。

●[アラーム機能]設定したレートに達すると、画面上にアラームウィンドウが表示されます

[レポート]メニュー

ご覧頂く情報によって取引履歴、口座情報、お客様報告書、注文履歴のレポートをご用意しております。

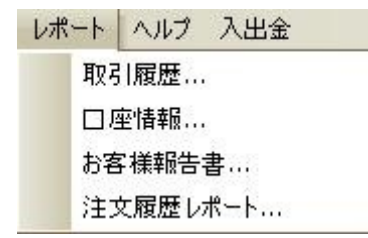

●便利な使い方

| ファイル |        |         |  |
|------|--------|---------|--|
| PI   | DFで保存  | 海 3月19日 |  |
| I    | クセルで保存 | 年 4月18日 |  |

各レポート(取引履歴、口座情報、お客様報告書)の「ファイル」メニューから、 レポートをPDFまたはエクセルで保存することが出来ます。 日々のお取引の集計をするのに大変便利な機能です。

● [取引履歴]

指定した期間内の取引の記録を表示することができます。リアルタイムで更新されます.

| 取引履歴                                |              |              |                           |          |                     |                           |
|-------------------------------------|--------------|--------------|---------------------------|----------|---------------------|---------------------------|
| ファイル                                |              |              |                           |          |                     |                           |
| レボートナーター<br>細か口を避択 2010年 月          | 9.00         |              | ¥国N\/#5月17-00 #54         | パフカートたく  | ト7%タフ時間とかりキオ        |                           |
| 第88日を選択 2010年 37<br>最終日を選択 2010年 7月 | 9 20<br>9238 | • • •<br>• 4 | 深国的時間17:00 時。<br>2016年1月時 | 1009 KVV | City indiates       |                           |
|                                     | 1000         |              |                           | ()       |                     |                           |
| DAVE NOT FRX                        |              |              |                           | 11 ክ አ ភ | Ċſ                  |                           |
| 🚺 🖣 1 🛛 of 2 🕨                      | 🛛 📔 🛛 🕄      | a   🕘 🔲 🛍    | 100% ·                    | •        | Find   Next         |                           |
|                                     |              | しボート期間       | 1:2010/05/02 #            | NF 2010  | /07/23              |                           |
|                                     |              | ענגאל יויש   | 1. 2010/03/02 /           | 2010     | ,, 07,20            |                           |
| 注文番号                                | 売り/箕<br>い    | 通貨ペア         | 数量                        | レート      | 成立日時 👙              | 備考                        |
| B201 02040001 D00                   | 買い           | EUR/USD      | 500000                    | 1.28975  | 2010/07/2313:41:04  |                           |
| B201 020201 E1 Q 00                 | 売り           | USD/JPY      | 500000                    | 87.181   | 2010/07/21 22:06:12 |                           |
| B201 020201 E1 H00                  | 買い           | USD/JPY      | 500000                    | 87.178   | 2010/07/21 22:04:15 |                           |
| B201 020200J2400                    | 買い           | AUD/USD      | 1500000                   | 0.88278  | 2010/07/21 22:04:15 | Margin Sell Out :<br>Auto |
| B201 020200HZ000                    | 買い           | AUD/USD      | 1 000000                  | 0.88263  | 2010/07/21 22:04:14 | Margin Sell Out :<br>Auto |
| B201020200HYP00                     | 買い           | AUD/USD      | 500000                    | 0.88265  | 2010/07/21 22:04:14 | Margin Sell Out :<br>Auto |
| B201 020201 E1 A00                  | 売り           | USD/JPY      | 1000000                   | 87.172   | 2010/07/21 22:04:14 | Margin Sell Out :<br>Auto |
| B201020201E1300                     | 買い           | USD/JPY      | 500000                    | 87.178   | 2010/07/21 22:04:14 |                           |
| B201020200HYL00                     | 買い           | AUD/USD      | 1000000                   | 0.88261  | 2010/07/21 22:04:14 | Margin Sell Out :<br>Auto |
| B201 020200J0P00                    | 買い           | AUD/USD      | 500000                    | 0.88277  | 2010/07/21 22:04:14 | Margin Sell Out :         |

● [口座情報]

入出金・損益・手数料など資金の増減の記録を表示します。リアルタイムで更新されます。

| 口座情報                              |                      |                    |                |           |                                                           |            |
|-----------------------------------|----------------------|--------------------|----------------|-----------|-----------------------------------------------------------|------------|
| ファイル<br>レボートナータ ——<br>開始日を選択: 201 | 0年 5月16日             | * 米国NY時間           | 17:00 時がスタートおよ | び終了時間となり  | )ます。                                                      |            |
| 最終日を選択: 201                       | 0年 7月20日             | <b>_</b>           |                |           |                                                           |            |
| レボートの作成                           | ā.                   |                    | ា              | ■成完了<br>■ |                                                           |            |
| I ( 1 )                           | of 1 🕨 🕅   🔕 🛃       | A 🗐 📜   100%       | -              | Find   I  | Vext                                                      |            |
|                                   |                      | レポート期間: 201        | 0/05/16 から20   | 010/07/20 |                                                           |            |
| 取りの種類                             | 取引の日付                | 取引執行ID             | 金額             | 換算レート     | 解説                                                        | 残高         |
| 損益                                | 2010/07/106:05:31    | -                  | -11,398,696    | 88.5370   | Realized P&L for<br>acc HTLN08<br>AUD/USD                 | 6,921,188  |
| 損益                                | 2010/07/106:05:31    | -                  | -1,396,100     | 1.0000    | Realized P&L for<br>acc HTLN08<br>AUD/JPY                 | 18,319,884 |
| 手数料                               | 2010/07/09 16:45:16  | B201 01 9001 AKP00 | -2,715         | 77.5810   | 1000000 *<br>0.000035 AUD                                 | 19,715,984 |
| 手数料                               | 2010/07/09 16:45:16  | B201019001 AKS00   | -2,435         | 77.3260   | 900000 *<br>0.000035 AUD                                  | 19,718,699 |
| スワップポイント 振る                       | 唐 2010/07/096:07:48  | -                  | -8,391         | 88.3330   | AUD/USD Roll<br>Shart 1 000000 @<br>-0.000095<br>0.870425 | 19,721,134 |
| スワップポイント振る                        | ★ 2010/07/09 6:07:48 | -                  | -7,740         | 1.0000    | AUD/JPYRoll<br>Short 900000 @ -<br>0.0086<br>75.77477778  | 19,729,525 |
| 手数料                               | 2010/07/08 15:50:08  | B201 01 89008SX00  | -1,350         | 77.1730   | 500000 *<br>0.000035 AUD                                  | 19,737,265 |
| 手数料                               | 2010/07/08 15:31:57  | B2010189008SQ.00   | -1,347         | 77.0110   | 500000 *<br>0.000035 AUD                                  | 19,738,615 |
| 主要封                               | 2010/07/08 9:54:39   | B2010189008PL 00   | -1 295         | 74.021.0  | 500000 *                                                  | 10 739 962 |

● [お客様報告書]

ロ座の損益仕訳情報(損益、スワップポイント、手数料等),取引履歴など総合的なレポートを表示することができ ます。毎日 ロールオーバー時に更新されます(NY時間午後5 時(日本時間翌日午前6時(NY冬時間の場合 は午前7時)).

| お客様報告書                         |                      |                 |            |
|--------------------------------|----------------------|-----------------|------------|
| ファイル                           |                      |                 |            |
| /ボートナーター<br>助4日友選択 2010年 6日22日 |                      | もとび絵フ時間とわります    |            |
| 総日を選択 2010年 7月23日              |                      | 080421-98280876 |            |
| しまったの作成                        | ·                    | (たせま7)          |            |
| MO TO WIERS                    |                      | TEBX7E J        |            |
| 4 4 1 of 5 ▶ ▶                 | - 💿 🖻 🎒 🔲 📜   100% - | Find   Next     |            |
|                                | (C interban          | Direct PRO      |            |
|                                | お客様報告書 2010/         | 07/22           |            |
| お客様口座ID                        | HTLN08               | 対象!             | 明間         |
| お客様氏名                          | AS                   | 開始日を選択          | 2010/05/23 |
| 住所                             | J                    | 最終日を選択          | 2010/07/22 |
|                                |                      |                 |            |
| <b>墨</b> 玉兼告                   |                      |                 |            |
| <b>u</b> ==                    |                      |                 |            |
| 口座棲葉                           |                      |                 |            |
| 口座残高                           | 7.108.495            |                 |            |
| 評価損益                           | 0                    |                 |            |
| 有効証拠金                          | 7.108.495            |                 |            |
| 必要証拠金                          | 0                    |                 |            |
| 取引可能金額                         | 7,108,495            |                 |            |
| 口座通貨                           | JPY                  |                 |            |
|                                |                      |                 |            |
| 右効証拠余詳細                        |                      |                 |            |
| With                           | <b>☆</b> 100         |                 |            |
| 開始残高                           | 19,708,730           |                 |            |
| 開始有効証拠金                        | 19,708,730           |                 |            |
| 人金額                            | 0                    |                 |            |
| 出金额                            | 0                    |                 |            |
| 総実現損益                          | -12,401,368          |                 |            |
| 手拔科                            | -179,296             |                 |            |
| 2,597利息                        | -19,571              |                 |            |
| 计机会制度                          |                      |                 |            |
|                                |                      |                 |            |

● [注文履歴レポート]

指定した日の注文履歴を表示します。リアルタイムで更新されます。

※ レポートは1日分のみ閲覧可能で、2日分以上のレポートは作成できません。

※ 注文が無い日のレポートは作成できません。

| ศม                                                                                                    |                                                                                                |                                                                                          |                                                                                                    |                                                                                                    |                                                                                                    |                                                      |                                                                                                 |                                                                      |
|----------------------------------------------------------------------------------------------------|------------------------------------------------------------------------------------------------|------------------------------------------------------------------------------------------|----------------------------------------------------------------------------------------------------|----------------------------------------------------------------------------------------------------|----------------------------------------------------------------------------------------------------|------------------------------------------------------|-------------------------------------------------------------------------------------------------|----------------------------------------------------------------------|
| N ートテーター<br>開始日を選択: 201                                                                                                    | 3年 4月 9日                                                                                       | -                                                                                        | * 米国NY時間                                                                                                    | 17:00 時がスタ                                                                                                    | ートおよび終了時                                                                                             | 間となります。                                              |                                                                                                 |                                                                      |
| 最終日を選択: 201                                                                                                    | 3年 4月 9日                                                                                       | -                                                                                        |                                                                                                    |                                                                                                    |                                                                                                    |                                                      |                                                                                                 |                                                                      |
|                                                                                                    |                                                                                                |                                                                                          |                                                                                                    |                                                                                                    | - خط عاد                                                                                             |                                                      |                                                                                                 |                                                                      |
| DW-FOULEDS                                                                                                    |                                                                                                |                                                                                          | 6                                                                                                    |                                                                                                    | 作规元了                                                                                                 |                                                      |                                                                                                 |                                                                      |
| 4 4 1 of 1                                                                                                    | N N 3                                                                                          | 1300                                                                                     | 100%                                                                                                    | -                                                                                                    | Find                                                                                                 | Next                                                 |                                                                                                 |                                                                      |
| 计立房屋                                                                                                    | ₹1. <u>+</u> <sup>2</sup> _ ⊾                                                                  |                                                                                          |                                                                                                    |                                                                                                    |                                                                                                    |                                                      |                                                                                                 |                                                                      |
| 注义限位                                                                                                    | ミレ小一ト                                                                                          |                                                                                          |                                                                                                    |                                                                                                    |                                                                                                    |                                                      |                                                                                                 |                                                                      |
|                                                                                                    |                                                                                                |                                                                                          |                                                                                                    |                                                                                                    |                                                                                                    |                                                      |                                                                                                 |                                                                      |
| レボート期間: 201:                                                                                                    | 3/04/09 から201:                                                                                 | 3/04/09                                                                                  |                                                                                                    |                                                                                                    |                                                                                                    |                                                      |                                                                                                 |                                                                      |
|                                                                                                    |                                                                                                |                                                                                          |                                                                                                    |                                                                                                    |                                                                                                    |                                                      |                                                                                                 |                                                                      |
| 计士事号                                                                                                    | 100/1                                                                                          | 151                                                                                      | 取引日時                                                                                                    | ステータス                                                                                                    | フーザー                                                                                                 | 吉n/晋                                                 | 通貨ペア                                                                                            | 封由                                                                   |
| 注义世与                                                                                                    | 11.515                                                                                         | 1.51                                                                                     | (GMT)                                                                                                    | ~ ~ ~                                                                                                    |                                                                                                    | () A                                                 | ALC V                                                                                           | 92.92                                                                |
| 1750827542                                                                                                    | MARKET                                                                                         | -                                                                                        | (GMT)<br>2013/04/09<br>1:23:14                                                                                                    | 約定済                                                                                                    | HTLD03610                                                                                            | BUY                                                  | EUR/USD                                                                                         | 50000                                                                |
| 1750827542<br>1750827542                                                                                                    | MARKET                                                                                         | 一<br>新規                                                                                  | GMT)<br>2013/04/09<br>1:23:14<br>2013/04/09<br>1:23:14                                                                                                    | 約定済 新規                                                                                                    | HTLD03610                                                                                            | BUY<br>BUY                                           | EUR/USD                                                                                         | 50000<br>50000                                                       |
| 1750827542<br>1750827542<br>1750827542                                                                                                    | MARKET<br>MARKET<br>MARKET                                                                     | 一<br>新規<br>約定済                                                                           | GMT)<br>2013/04/09<br>1:23:14<br>2013/04/09<br>1:23:14<br>2013/04/09<br>1:23:14                                                                                                   | 約定済<br>新規<br>約定済                                                                                                    | HTLD03610<br>HTLD03610<br>HTLD03610                                                                  | BUY<br>BUY                                           | EUR/USD<br>EUR/USD<br>EUR/USD                                                                   | 50000<br>50000<br>50000                                              |
| 1750827542<br>1750827542<br>1750827542<br>1750827542<br>1750827516                                                                                                    | MARKET<br>MARKET<br>MARKET<br>TRAILING_STOP                                                    | 一<br>新規<br>約定済                                                                           | CGMT)<br>2013/04/09<br>1:2314<br>2013/04/09<br>1:2314<br>2013/04/09<br>1:2314<br>2013/04/09<br>1:2314<br>2013/04/09<br>1:12:04                                                    | <ul> <li>約定済</li> <li>新規</li> <li>約定済</li> <li>取消済</li> </ul>                                                                                               | HTLD03610<br>HTLD03610<br>HTLD03610<br>HTLD03610                                                     | BUY<br>BUY<br>BUY<br>BUY                             | EUR/USD<br>EUR/USD<br>EUR/USD<br>EUR/USD                                                        | 50000<br>50000<br>50000<br>10000                                     |
| <ul> <li>1750827542</li> <li>1750827542</li> <li>1750827542</li> <li>1750827542</li> <li>1750827516</li> <li>1750827516</li> </ul>                                                         | MARKET<br>MARKET<br>MARKET<br>TRAILING,STOP                                                    | <ul> <li>一</li> <li>新規</li> <li>約定済</li> <li>一</li> <li>新規</li> </ul>                    | CGMT)<br>2013/04/09<br>1:2314<br>2013/04/09<br>1:2314<br>2013/04/09<br>1:2314<br>2013/04/09<br>1:2314<br>2013/04/09<br>1:11:46                                                    | <ul> <li>約定済</li> <li>新規</li> <li>約定済</li> <li>取消済</li> <li>新規</li> </ul>                                                                                   | HTLD03610<br>HTLD03610<br>HTLD03610<br>HTLD03610<br>HTLD03610                                        | BUY<br>BUY<br>BUY<br>BUY<br>BUY                      | EUR/USD<br>EUR/USD<br>EUR/USD<br>EUR/USD<br>EUR/USD                                             | 50000<br>50000<br>50000<br>10000<br>10000                            |
| <ul> <li>1750827542</li> <li>1750827542</li> <li>1750827542</li> <li>1750827542</li> <li>1750827516</li> <li>1750827516</li> <li>1750827516</li> </ul>                                     | MARKET<br>MARKET<br>MARKET<br>TRAILING,STOP<br>TRAILING,STOP                                   | <ul> <li>一</li> <li>新規</li> <li>約定済</li> <li>一</li> <li>新規</li> <li>注文時レート</li> </ul>    | CMT)<br>2013/04/09<br>1:2314<br>2013/04/09<br>1:2314<br>2013/04/09<br>1:2314<br>2013/04/09<br>1:12:04<br>2013/04/09<br>1:11:20<br>2013/04/09<br>1:11:46<br>2013/04/09             | <ul> <li>約定済</li> <li>新規</li> <li>約定済</li> <li>新規</li> <li>約定済</li> <li>新規</li> <li>新規</li> <li>新規</li> <li>新規</li> </ul>                                   | HTLD03610<br>HTLD03610<br>HTLD03610<br>HTLD03610<br>HTLD03610<br>HTLD03610                           | BUY<br>BUY<br>BUY<br>BUY<br>BUY<br>BUY               | EUR/USD<br>EUR/USD<br>EUR/USD<br>EUR/USD<br>EUR/USD<br>EUR/USD                                  | 50000<br>50000<br>50000<br>10000<br>10000<br>10000                   |
| <ul> <li>☐ 1750827542</li> <li>☐ 1750827542</li> <li>☐ 1750827542</li> <li>☐ 1750827516</li> <li>☐ 1750827516</li> <li>☐ 1750827516</li> <li>☐ 1750827516</li> <li>☐ 1750827516</li> </ul> | MARKET<br>MARKET<br>MARKET<br>TRAILING,STOP<br>TRAILING,STOP<br>TRAILING,STOP                  | <ul> <li>新規</li> <li>約定済</li> <li>新規</li> <li>第規</li> <li>注文時レート</li> <li>取消済</li> </ul> | CMT)<br>2013/04/09<br>1/2314<br>2013/04/09<br>1/2314<br>2013/04/09<br>1/2314<br>2013/04/09<br>1/11/20<br>2013/04/09<br>1/11/46<br>2013/04/09<br>1/11/46<br>2013/04/09<br>1/11/204 | <ul> <li>約定済</li> <li>新規</li> <li>約定済</li> <li>新規</li> <li>約</li> <li>第</li> <li>新規</li> <li>新規</li> <li>新規</li> <li>新規</li> <li>新規</li> <li>取消済</li> </ul> | HTLD03610<br>HTLD03610<br>HTLD03610<br>HTLD03610<br>HTLD03610<br>HTLD03610<br>HTLD03610              | BUY<br>BUY<br>BUY<br>BUY<br>BUY<br>BUY<br>BUY        | EUR/USD<br>EUR/USD<br>EUR/USD<br>EUR/USD<br>EUR/USD<br>EUR/USD<br>EUR/USD                       | 5000<br>50000<br>50000<br>10000<br>10000<br>10000                    |
| <ul> <li>1750827542</li> <li>1750827542</li> <li>1750827516</li> <li>1750827516</li> <li>1750827516</li> <li>1750827516</li> <li>1750827516</li> <li>1750827516</li> </ul>                 | MARKET<br>MARKET<br>MARKET<br>TRAILING,STOP<br>TRAILING,STOP<br>TRAILING,STOP<br>TRAILING,STOP | <br>新規<br>約定済<br>                                                                        | CMT)<br>2013/04/09<br>1/2314<br>2013/04/09<br>1/2314<br>2013/04/09<br>1/2314<br>2013/04/09<br>1/11/46<br>2013/04/09<br>1/11/46<br>2013/04/09<br>1/11/46<br>2013/04/09<br>1/11/204 | <ul> <li>約定済</li> <li>新規</li> <li>約定済</li> <li>取消済</li> <li>新規</li> <li>新規</li> <li>新規</li> <li>取消済</li> <li>取消済</li> <li>取消済</li> </ul>                    | HTLD03610<br>HTLD03610<br>HTLD03610<br>HTLD03610<br>HTLD03610<br>HTLD03610<br>HTLD03610<br>HTLD03610 | BUY<br>BUY<br>BUY<br>BUY<br>BUY<br>BUY<br>BUY<br>BUY | EUR/USD<br>EUR/USD<br>EUR/USD<br>EUR/USD<br>EUR/USD<br>EUR/USD<br>EUR/USD<br>EUR/USD<br>EUR/USD | 50.02<br>50000<br>50000<br>10000<br>10000<br>10000<br>10000<br>50000 |

[入出金]メニュー お取引システム画面から会員ページにログインして、入出金のお手続きを行えます。

|                                  | ᠍会員ページへのログイン    |
|----------------------------------|-----------------|
|                                  | 0648            |
|                                  | パスワード           |
| ※ご注意                             |                 |
| 会員ページにログインする際の<br>パスワードは初期PWの数字6 | ログイン            |
| 桁です。                             | ■バスワードを忘れた方はこちら |
| お取引システムにログインする                   |                 |

際のパスワードとは異なりま

す。

Г

# [ヘルプ]メニュー

[バージョン情報] 製品のバージョンを確認できます。

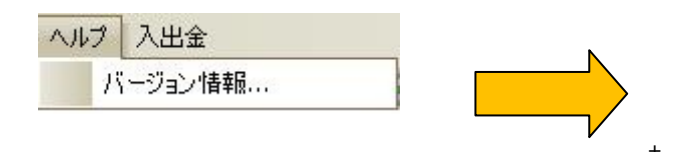

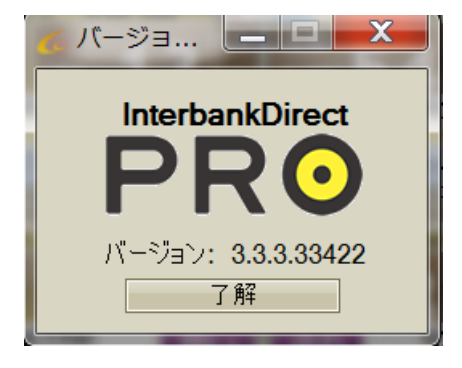

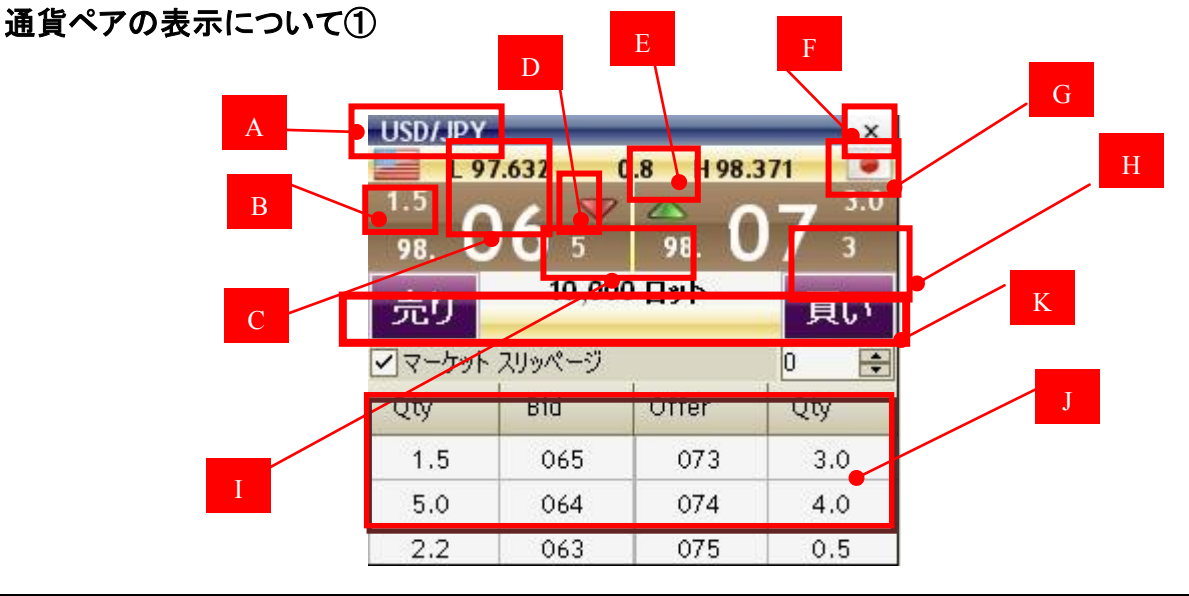

| 機能      | 説明                                             |
|---------|------------------------------------------------|
| A. 通貨ペア | 当該通貨ペアタブでプライスが提示されているベース通貨と相対通貨を表示します。この例では、米  |
|         | ドル(ベース)の日本円(相対)に対するプライスが表示されています。              |
| B. 整数部  | クオートするプライスの整数部分です。この下にピップ値が付きます。たとえば米ドル/円のプライス |
|         | が「94.676」の場合、「94」の部分が整数部になります。                 |
| C. ピップ  | 米ドル/円のプライスが「94.678」の場合、「7」の部分がPIP です。          |
|         |                                                |
|         |                                                |
|         |                                                |

| D. ポイント   | ピップのさらに端数部分になります。通貨ペアのプライスは、ピップよりもさらに細かくクオートされて           |
|-----------|-----------------------------------------------------------|
|           | います。ユーロ/米ドルのプライスが「1.23456」の場合、「6」の部分がポイントになります。           |
|           |                                                           |
|           |                                                           |
| E. 相場上下表示 | 最終更新時の相場の上下を表します。プライスが上昇すると緑色、下降すると <mark>赤</mark> になります。 |
| F. [X]    | 選択中の通貨ペアを通貨ペアパネルから削除します。                                  |
| G. 取引可能金額 | 表示されているプライスで1回に取引できる上限数量が百万単位で表示されます。                     |
| H. 売/買ボタン | 売/買に使用するボタンです。[各種設定]でユーザーが定義した設定内容によって、[クイック取引]か          |
|           | [注文作成]のいずれかのダイアログボックスが表示されます。いずれも売買区分(「売り」または「買           |
|           | い」)と([取引数量]フィールドに入力された)数量の両方があらかじめ設定されています。[ワンクリッ         |
|           | ク取引モードを有効にする]を選択している場合は、どちらかのボタンをクリックするとその数量の注            |
|           | 文が瞬時に発注されます。                                              |
| I. 取引数量   | 取引数量を設定しておきます。この数量は、注文入力用ダイアログボックスにあらかじめ設定されて             |
|           | 表示される数量であり、また[ワンクリック取引モードを有効にする]を選択している場合は瞬時に発注           |
|           | される数量になります。整数のみ入力でき、小数点以下は指定できません。ショートカット数量も以下            |
|           | のように使用できます。                                               |
|           | ● <b>k</b> = 数量 × 1,000(例: 60k = 60,000)                  |
|           | ● m = 数量 × 1,000,000(例: 3m = 3,000,000)                   |
| J. 板      | 通貨ペア(USD/JPY 等)をクリック、または通貨ペア上で右クリックし、Show Market Depを押すと  |
|           | 表示されます。ベストレートの次に良いレートと数量を表示しています。Qty=数量                   |
| K.マーケット   | チェックを入れない場合はスリッページ無限大、チェックを入れた場合はスリッページ設定あり               |
| スリッページ    | の状態となります。                                                 |
|           |                                                           |
|           | 例)                                                        |
|           | チェックあり、スリッページ0 → スリッページが0の場合のみ約定します。                      |
|           | チェックあり、スリッページ5 → スリッページが5pips以下の場合のみ約定します。                |
|           | チェックなし → スリッページ無限大                                        |

# 通貨ペアの表示について②

|   | GBP/JPY | 38.64 1 | .9 H 13' | 9.45 •<br>2.0 |   |
|---|---------|---------|----------|---------------|---|
| А | 139.    | 5 🖷     | 139.     | 7 。           |   |
|   | 売       | -10,000 | ¥3670    | Ţ.            | В |
|   | Qty     | Bid     | Offer    | Qty           |   |
|   | 1.0     | 150     | 170      | 2.0           |   |
|   | 2.0     | 148     | 177      | 1.0           |   |
|   | 2.0     | 148     | 180      | 2.0           |   |

| 機能      | 説明                                       |
|---------|------------------------------------------|
| A.ポジション | 現在お持ちのポジションの数量を表示します。                    |
| 数量      | 10,000または-10,000は1万通貨を表します。売りは赤字で表示されます。 |
| B. 評価損益 | 現在お持ちのポジションの評価損益を表示します。                  |

## ニュースパネル

見出し一覧のニュースタイトルをクリックすると個別ニュースウィンドウに表示されます。

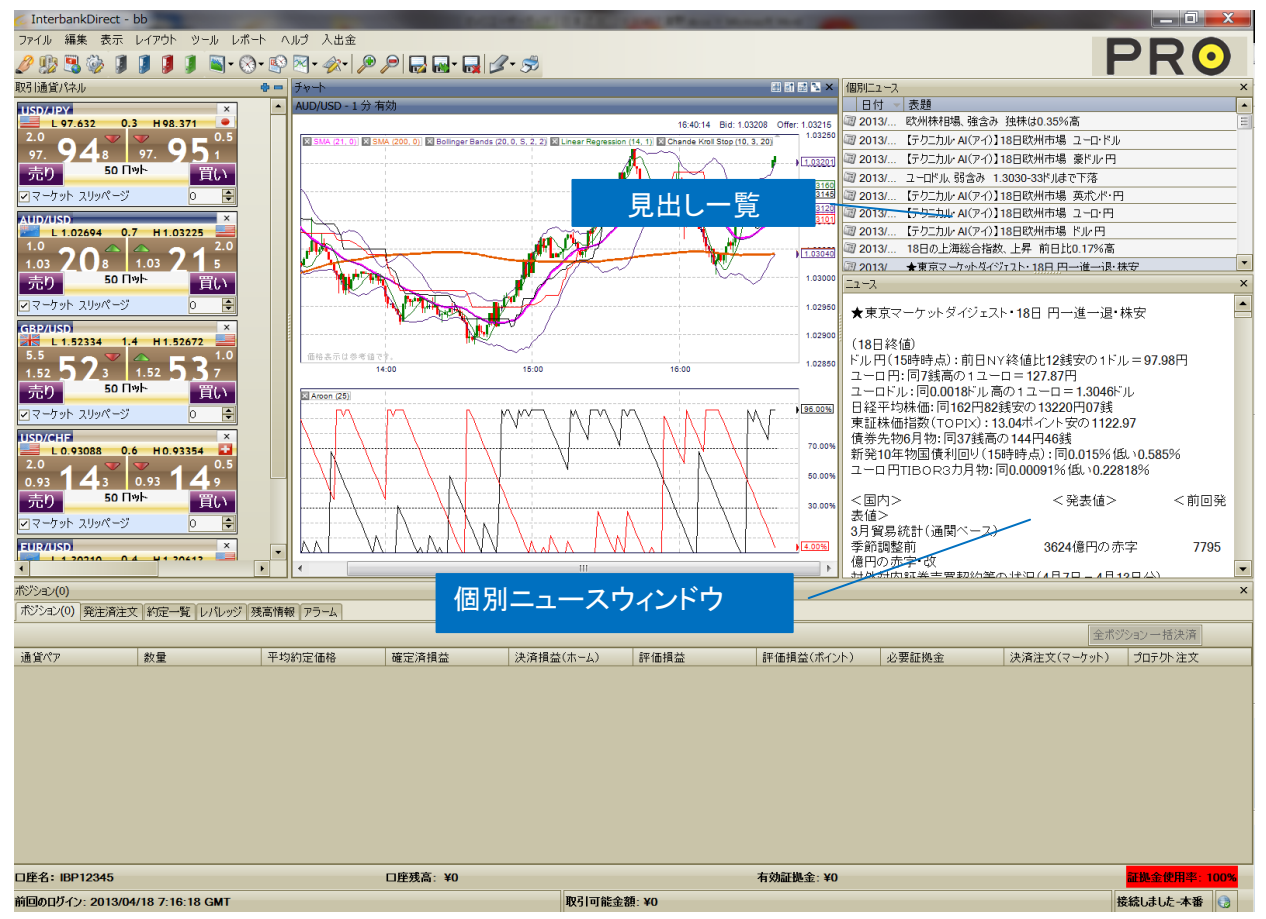

## セクション7-ショートカットキーの使い方

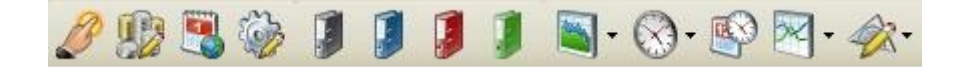

# 🌽 ワンクリック取引モードを有効にする

クリックすると、ワンクリック取引モードが有効になります。ワンクリック取引モードを設定すると、

Ţ 売 ボタンを押すと即座に発注されます。

## 反対売買すると決済になります。

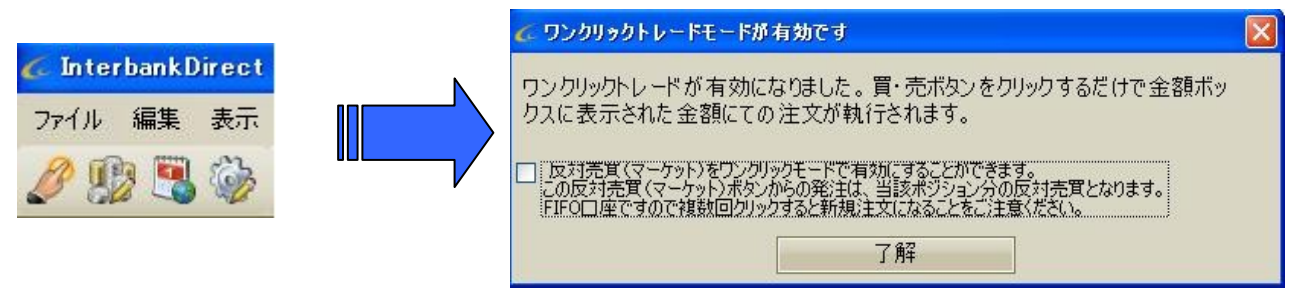

 取引通貨ペア設定
 通貨ペアパネルに表示する通貨ペアを設定できます。

 経済指標カレンダー表示

 経済指標カレンダー表示

 経済指標カレンダー表示

### レポート表示

- - [口座情報] 入出金・損益・手数料など資金の増減の記録を表示します。
  - [お客様報告書] 総合的なレポートを表示することができます。
  - [注文履歴] 指定した日の注文履歴を表示します。

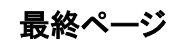

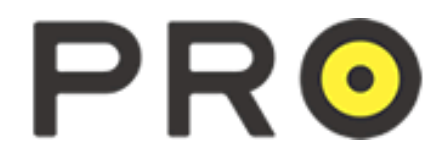